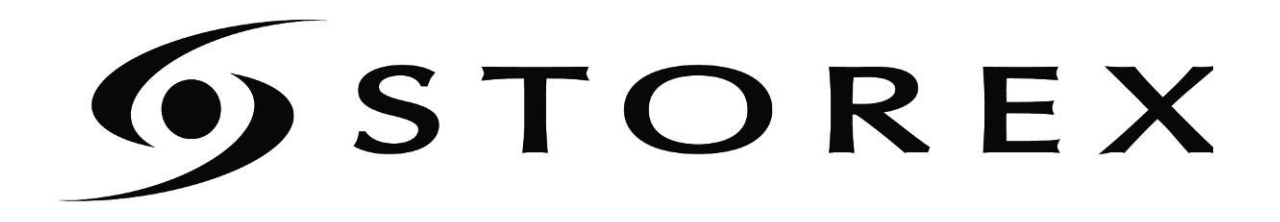

# MANUEL D'UTILISATION

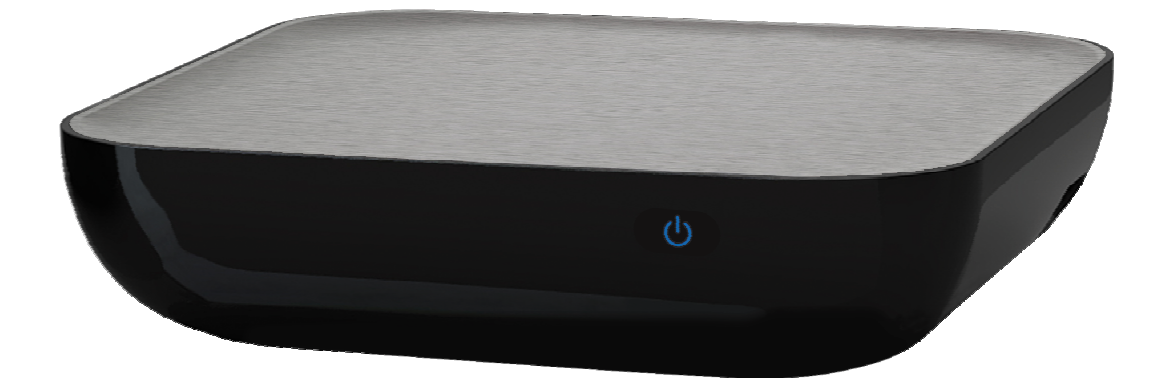

D-522

### TABLE DES MATIÈRES

| INFORMATIONS DE SÉCURITÉ                 | 6  |
|------------------------------------------|----|
| GÉNÉRALITÉS                              | 6  |
| SÉCURITÉ                                 | 6  |
| ALIMENTATION ÉLECTRIQUE DU PRODUIT       | 6  |
| CHOIX DE L'EMPLACEMENT DU PRODUIT        | 6  |
| NETTOYAGE                                | 6  |
| DÉPANNAGE                                | 7  |
| REMARQUE IMPORTANTE                      | 7  |
| SÉCURITÉ – ENVIRONNEMENT                 | 7  |
| INTRODUCTION                             | 8  |
| FONCTIONNEMENT                           | 8  |
| CARACTÉRISTIQUES PRINCIPALES             |    |
| FORMATS PRIS EN CHARGE                   | 9  |
| CONTENU DU PACKAGE                       | 9  |
| DÉTAIL DU PRODUIT                        | 10 |
|                                          | 10 |
| FACE ARRIÈRE                             | 10 |
| CÔTÉ                                     | 10 |
| DÉTAIL DE LA TÉLÉCOMMANDE                | 11 |
| CONNECTER LE D-522 À UN ORDINATEUR       | 13 |
| CONNECTER LE D-522 À LA TV               | 14 |
| BARRE DE RACCOURCIS                      | 15 |
| BARRE DE RACCOURCIS POUR LE MODE VIDÉO   | 15 |
| BARRE DE RACCOURCIS POUR LE MODE MUSIQUE | 15 |
| BARRE DE RACCOURCIS POUR LE MODE PHOTO   | 16 |
| LECTURE DE FICHIERS MULTIMÉDIA           | 17 |
| VIDÉO                                    | 17 |
| 1 – COMMANDES STANDARD                   | 17 |
| 1-1 LECTURE D'UN FICHIER VIDÉO           | 17 |
| 1-2 RETOUR RAPIDE/AVANCE RAPIDE          | 18 |
| 1-3 FONCTION "GOTO"                      | 19 |
| 1-4 RÉPÉTER UN FICHIER VIDÉO             | 20 |
| 1-5 TRIER LES FICHIERS VIDÉO             | 21 |

| 2 – COMMANDES AVANCÉES                           | 22       |
|--------------------------------------------------|----------|
| 2-1 ACTIVER/DÉSACTIVER LES SOUS-TITRES           | 22       |
| 2-2 CHANGER LA PISTE AUDIO D'UN FICHIER VIDÉO    | 23       |
| 2-3 MODIFICATION DE L'AFFICHAGE DES SOUS-TITRES  | 23       |
| 2-3-1 MODIFICATION DE LA COULEUR DES SOUS-TITRES | 23       |
| 2-3-2 MODIFICATION DE LA TAILLE DES SOUS-TITRES  | 24       |
| MUSIQUE                                          | 25       |
| 1 – COMMANDES STANDARD                           | 25       |
| 1-1 LECTURE D'UN FICHIER AUDIO                   | 25       |
| 1-2 RETOUR RAPIDE/AVANCE RAPIDE                  | 26       |
| 1-3 REPETER UN FICHIER AUDIO                     | 27       |
| 1-4 SELECTIONNER L'EGALIZEUR                     | 28       |
| 1-5 EGALIZEUR OU LYRIC                           | 29       |
| 1-6 MODIFIER LA COULEUR DES LYRICS               | 30       |
| 1-7 TRIER LES FICHIERS AUDIO                     | 31       |
|                                                  | 32       |
| 1 - COMMANDES STANDARD                           | 32       |
|                                                  | 32       |
| 1-1 FONCTION 200M                                | 33<br>34 |
|                                                  | 37<br>35 |
| 1-4 TRIER LES FICHIERS PHOTO                     | 36       |
| FICHIER                                          | 37       |
| 1-1 TRIER LES FICHIERS                           | 38       |
| PARAMÈTRES DU D-522                              | 40       |
| 1-1 RÉSOLUTION                                   | 40       |
| 1-2 LANGUE                                       | 10       |
|                                                  | 41       |
|                                                  | T        |
| 1-4 SURTIE AUDIO                                 | 42       |
|                                                  | 42       |
| 1-6 VERSION LOGICIEL                             | 43       |
| 1-7 DEFAUT                                       | 43       |
| MISE À JOUR DU D-522                             | 44       |
| CONDITIONS DE GARANTIE                           | 46       |
| SITE WEB STOREX                                  | 47       |
| ENREGISTREMENT DE LA GARANTIE                    | 47       |

### INFORMATIONS DE SÉCURITÉ

Cet appareil a été conçu et fabriqué afin d'assurer votre sécurité. Les mécanismes de sécurité intégrés au produit vous protègeront si vous observez les procédures d'installation, d'utilisation et de dépannage suivantes :

- Lisez attentivement et respectez les instructions ci-après avant toute manipulation et installation de votre matériel,
- Conservez ces instructions afin de pouvoir vous y référer ultérieurement.

### GÉNÉRALITÉS

- Ne secouez pas le lecteur sous peine d'endommager le produit,
- N'utilisez que des pièces et accessoires (bloc d'alimentation...) préconisés par le fabricant,
- Ne déplacez pas l'appareil lorsqu'il est en fonctionnement.

### SÉCURITÉ

- Afin d'éviter les incendies ou les chocs électriques, ne placez pas l'appareil à proximité d'objets remplis de liquide,
- Si un objet lourd ou du liquide venait à tomber sur l'appareil, débranchez-le immédiatement et faites-le vérifier par un personnel qualifié avant de le ré-utiliser,
- En fonctionnement, la surface du boîtier dégage de la chaleur ; par conséquent, placez le produit sur une surface plane et rigide et évitez de le couvrir ou de poser un quelconque objet dessus.

### ALIMENTATION ÉLECTRIQUE DU PRODUIT

- En cas de non utilisation prolongée du produit ou en cas d'orage, débranchez l'appareil de la prise murale en saisissant la prise elle-même, sans tirer sur le câble,
- L'adaptateur de courant fourni est spécifique au produit. L'utilisation d'un autre adaptateur pourrait endommager le produit ou entraîner des accidents.

### CHOIX DE L'EMPLACEMENT DU PRODUIT

- Installez l'appareil loin de tout équipement à forte attraction tels que four à micro-ondes, gros haut-parleurs...
- Placez votre produit dans un endroit suffisamment ventilé et sur une surface plane et rigide pour disperser la chaleur émise par l'appareil.

### NETTOYAGE

- N'ouvrez jamais le produit pour le nettoyer sous peine de voir s'annuler la garantie,
- Débranchez le produit de la prise murale avant de procéder au nettoyage du produit,
- Nettoyez l'extérieur du produit ainsi que la télécommande à l'aide d'un chiffon doux et sec. Ne jamais utiliser de tampon abrasif, de poudre à récurer ou de solvants tels que l'alcool ou l'essence.

### DÉPANNAGE

 Confiez tout dépannage à un personnel qualifié. Un dépannage est nécessaire si l'appareil a été endommagé de quelle que manière que ce soit : fiche ou cordon d'alimentation endommagé, liquide renversé sur le produit, introduction de petits objets dans le produit, exposition à la pluie ou à l'humidité, anomalie de fonctionnement, chute du produit...

### **REMARQUE IMPORTANTE**

Avertissement : Ce produit permet de maintenir une image vidéo fixe ou une image-écran sur votre écran de télévision de manière indéfinie. Si vous laissez une image vidéo fixe ou une image-écran sur votre écran de télévision affichée pendant une période prolongée, vous risquez d'endommager l'écran de votre télévision. Les téléviseurs à écran plasma et les téléviseurs à projection y sont sensibles.

### SÉCURITÉ – ENVIRONNEMENT

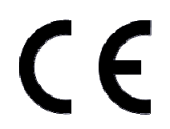

Votre produit STOREX a été testé en laboratoire ; il est conforme aux directives Européennes correspondant au marquage CE en vigueur au moment de sa commercialisation.

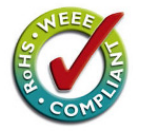

Une traçabilité des composants de votre produit STOREX a été réalisée ; elle nous a démontré la conformité du produit à la directive environnementale (RoHS) en vigueur au moment de sa commercialisation.

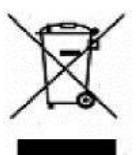

En fin de vie, ne pas jeter le produit à la poubelle mais le ramener au distributeur ou à votre déchetterie qui se chargera de faire passer le produit dans une filière de recyclage des déchets électriques, électromécaniques et électroniques (DEEE).

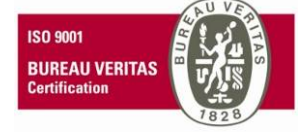

Votre produit STOREX a été préparé, testé et conditionné dans une entreprise française certifiée ISO9001 : 2008 par un audit annuel réalisé par une personne qualifiée du Bureau Véritas Certification.

### INTRODUCTION

Votre D-522 est un disque dur externe avec une fonction multimédia permettant de regarder les photos et vidéos sur la TV en haute définition, ou d'écouter la musique.

### FONCTIONNEMENT

- Une fois connecté en USB à l'ordinateur, vous pouvez recopier sur votre D-522 les fichiers multimédia issus de votre PC / MAC et inversement.

- Déconnecté de l'ordinateur, vous reliez le D-522 à votre TV pour visualiser votre contenu multimédia en haute définition.

### CARACTÉRISTIQUES PRINCIPALES

- Connexions USB 2.0 highspeed et USB HOST.

- Connexions vidéo : Composite et HDMI
- Alimentation électrique INPUT : 100V 240V~

50-60Hz 3.0A

- Formats supportés Vidéo : MKV, H.264, MPG HD, Xvid HD, AVI, FLV, RMVB/RM, MPEG-1/2/4, WMV7/VC-1, TS/TP, VOB.
  - Audio : MP3, WMA, AFE, FLAC, OGG, APE, AAC, AC3 et DTS

- Photo : JPEG, GIF, BMP et PNG

### FORMATS PRIS EN CHARGE

| Codecs Vidéo           | H.264, VC-1/WMV7, MPEG 1/2/4, XviD et Divx 3/4/5                                        |  |  |  |  |
|------------------------|-----------------------------------------------------------------------------------------|--|--|--|--|
| Formats Vidéo          | 1KV, TS/TP, RM/RMVB, FLV, AVI, Divx, MPG et VOB                                         |  |  |  |  |
| Sous-Titres            | srt et .smi                                                                             |  |  |  |  |
| <b>Résolution Max</b>  | 1920x1080p                                                                              |  |  |  |  |
| Autres<br>Résolutions  | PAL, NTSC, 720p(50Hz), 720p(60Hz), 1080i(50Hz), 1080i(60Hz), 1080p(50Hz) et 1080p(60Hz) |  |  |  |  |
| Formats Audio          | MP3 + ID3Tags, WMA, AFE, FLAC, OGG, APE, AAC, AC3 et DTS                                |  |  |  |  |
| DTS                    | Format audio compatible nativement                                                      |  |  |  |  |
| Formats Photo          | JPEG, GIF, BMP et PNG                                                                   |  |  |  |  |
| Sorties                | <ul> <li>Vidéo : HDMI, composite (CVBS)</li> <li>Audio : Audio stéréo</li> </ul>        |  |  |  |  |
| TV systèmes            | PAL/NTSC                                                                                |  |  |  |  |
| Formats<br>d'affichage | 4:3 et 16:9                                                                             |  |  |  |  |

### CONTENU DU PACKAGE

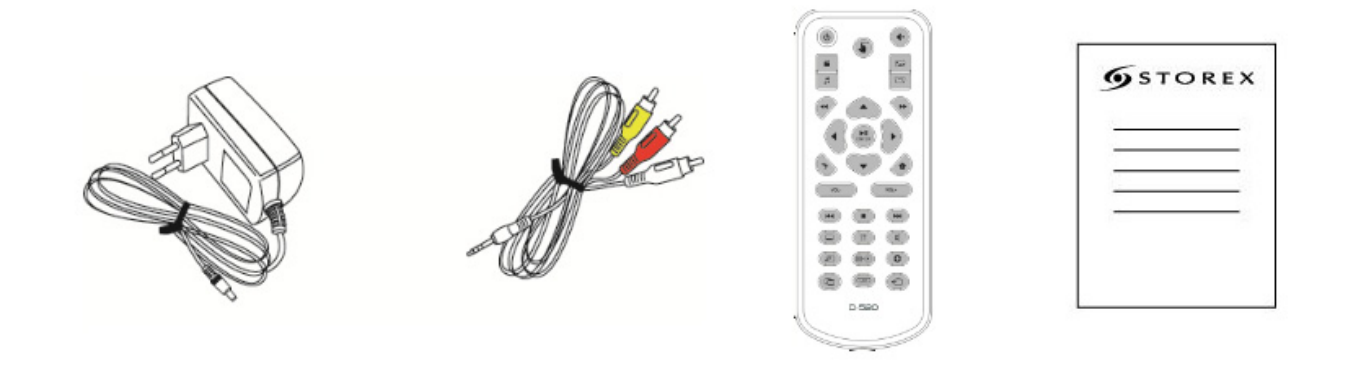

**NOTE IMPORTANTE :** Conservez votre emballage d'origine, si toutefois vous devez retourner votre produit pour une réparation ou une révision.

### DÉTAIL DU PRODUIT

#### **FACE AVANT**

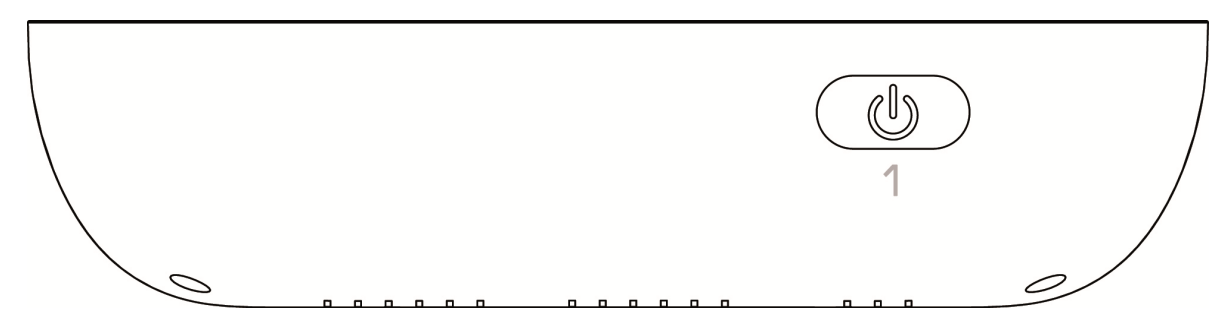

- 1. **IR** : Pour recevoir le signal de la télécommande.
  - **LED "ON" :** Pour voir l'état de l'alimentation du produit (LED bleu).
  - **LED "ACCESS" :** Pour vérifier l'activité du produit (LED verte).
  - LED "STANDBY" : Pour informer que le produit est éteint (LED orange).

#### FACE ARRIÈRE

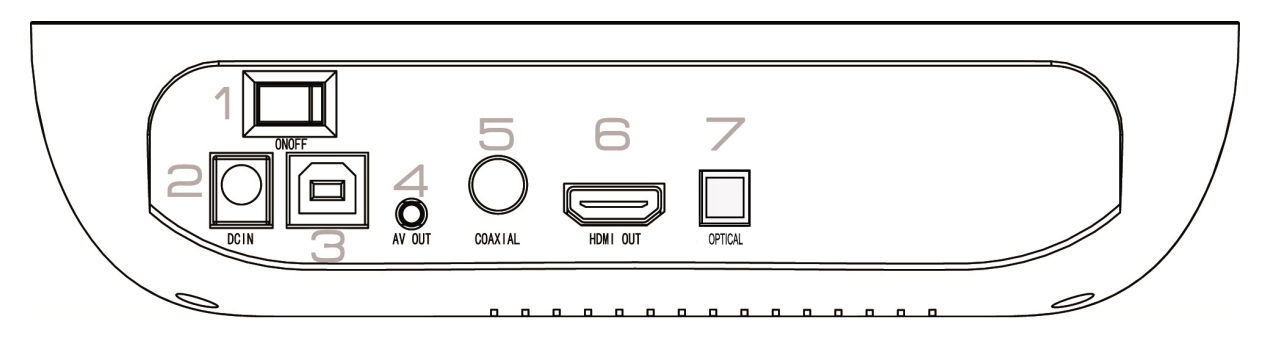

- 1. **ON/OFF :** Allumer/éteindre le produit.
- 2. **DC IN**: Pour connecter l'adaptateur secteur.
- 3. **USB 2.0 :** Pour connecter le produit à votre PC.
- 4. AV OUT : Pour connecter le câble AV à votre TV.
- 5. **COAXIAL** : Sortie du son coaxial.
- 6. **HDMI** : Pour connecter le câble HDMI à votre TV.
- 7. **OPTICAL** : Sortie audio optique.

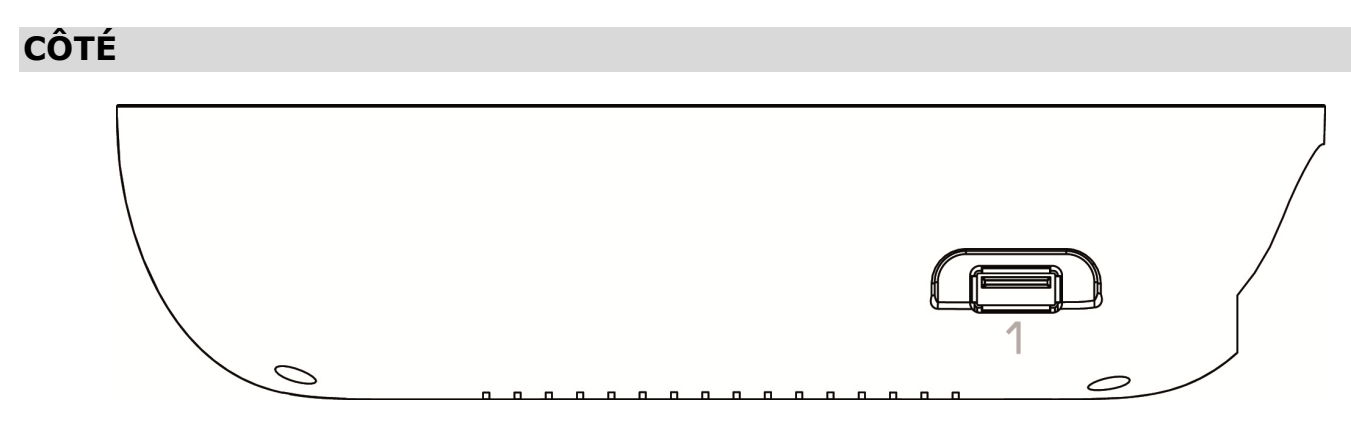

1. **USB HOST :** Pour connecter un périphérique USB (disque dur externe ou clé USB).

### DÉTAIL DE LA TÉLÉCOMMANDE

### TÉLÉCOMMANDE RÉELLE

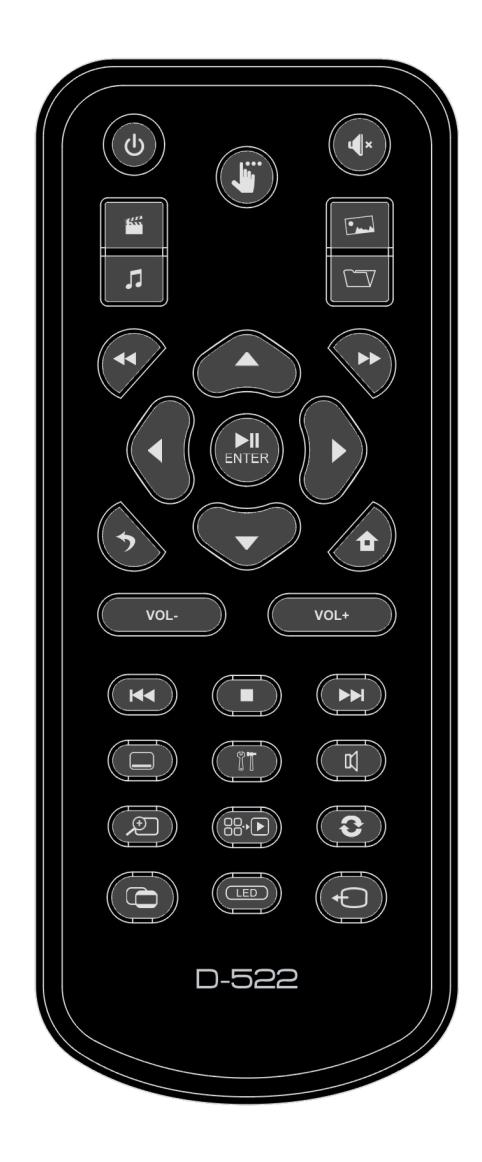

NUMÉRATION DES TOUCHES

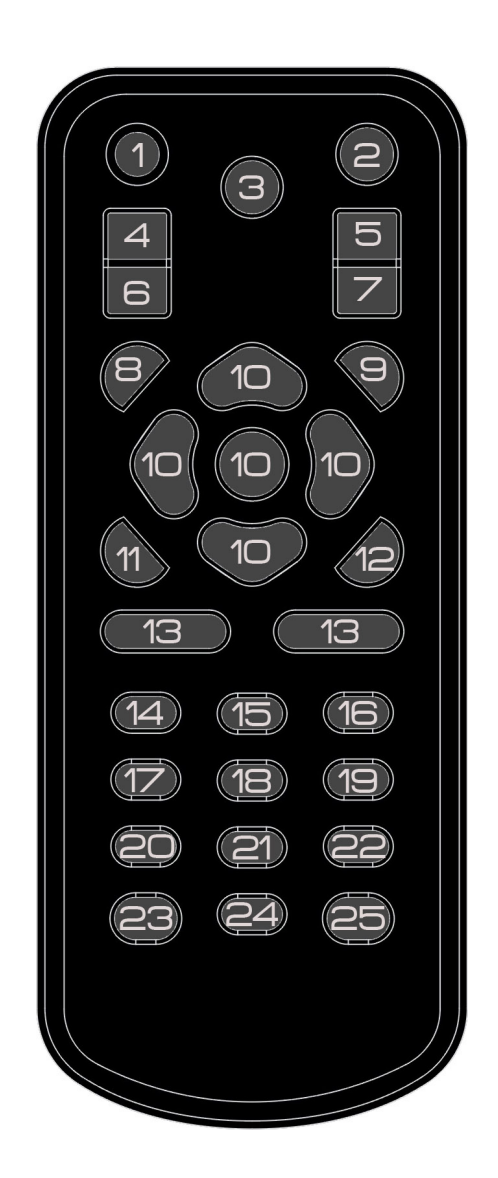

| Ν  | TOUCHE                                  |           | FONCTION                                                                                                    |
|----|-----------------------------------------|-----------|----------------------------------------------------------------------------------------------------|
| 1  | STANDBY                                 | С<br>С    | Allumage/Extinction (veille) du D-522.                                                                                                    |
| 2  | MUTE                                    | $\bowtie$ | Permet d'activer / de désactiver le son (muet).                                                                                                    |
| 3  | TASKBAR                                 | <b>J</b>  | Permet d'afficher la barre de raccourcis pendant la visualisation d'un fichier.                                                                                                    |
| 4  | MOVIE                                   |           | Permet d'accéder directement à la page "VIDÉO".                                                                                                    |
| 5  | РНОТО                                   |           | Permet d'accéder directement à la page "PHOTO".                                                                                                    |
| 6  | MUSIC                                   | 5         | Permet d'accéder directement à la page "MUSIQUE".                                                                                                    |
| 7  | FILE                                    |           | Permet d'accéder directement à l'explorateur de fichiers.                                                                                                    |
| 8  | FR                                      | •         | Retour rapide du fichier média avec une vitesse de lecture 1x, 2x, 4x                                                                                                    |
| 9  | FF                                      | ••        | Avance rapide du fichier média avec une vitesse de lecture 1x, 2x, 4x                                                                                                    |
| 10 | TOUCHES<br>DIRECTIONNELLES<br>CONFIRMER |           | Permet de naviguer entre les différents fichiers et dossiers.<br>Permet de valider votre sélection.<br>La touche ◀, permet de sauter de page (PAG-) dans la liste de fichiers média.<br>La touche ►, permet de sauter de page (PAG+) dans la liste de fichiers<br>média |
| 11 | ВАСК                                    | 5         | Permet de sortir/revenir à la page précédente.                                                                                                    |
| 12 | НОМЕ                                    | Â         | Permet d'accéder directement à la page principale.                                                                                                    |
| 13 | VOL+/VOL-                               | + -       | Permet d'augmenter/de diminuer le volume.                                                                                                    |
| 14 | PREV                                    |           | Permet de revenir au fichier précèdent.                                                                                                    |
| 15 | STOP                                    |           | Stoppe la lecture des médias.                                                                                                    |
| 16 | NEXT                                    |           | Permet d'aller au fichier suivant.                                                                                                    |
| 17 | SUBTITLE                                |           | Permet d'activer/de désactiver l'affichage des sous-titres.                                                                                                    |
| 18 | SETUP                                   | 11        | Permet d'accéder directement à la page de configuration.                                                                                                    |
| 19 | AUDIO                                   | Ц         | Permet de sélectionner la piste audio.                                                                                                    |
| 20 | ZOOM                                    | Q         | Zoom sur une vidéo ou une photo.                                                                                                    |
| 21 | SLIDE SHOW                              | 88.•      | Permet d'activer le mode diaporama (mode photo).                                                                                                    |
| 22 | ROTATE                                  | 0         | Permet de faire une rotation de l'image lors de la visualisation d'une photo.                                                                                                    |
| 23 | 4:3/16:9                                | 0         | Permet de basculer entre les différents types d'affichage.                                                                                                    |
| 24 | BACKLIGHT                               | (LED)     | Permet d'activer ou de désactiver le rétro-éclairage des LED.                                                                                                    |
| 25 | VIDEO OUT                               | Ð         | Permet de basculer entre les différents modes d'affichage vidéo.                                                                                                    |

### CONNECTER LE D-522 À UN ORDINATEUR

- 1. Connectez l'adaptateur secteur de votre prise de courant murale à l'entrée **DC IN** du D-522.
- 2. Placez l'interrupteur à l'arrière du produit sur ON.
- 3. Connectez le câble USB au PC ou MAC.
- 4. La LED "Stand-by" s'allume en BLEU.
- 5. Allez dans "**Poste de travail**", l'appareil STOREX doit apparaître avec un icône supplémentaire, pour les utilisateurs Mac, il apparaîtra automatiquement sur le bureau.
- 6. Sélectionnez vos fichiers puis glissez simplement ou "**copier/coller**" tous les fichiers sur le disque dur du D-522.

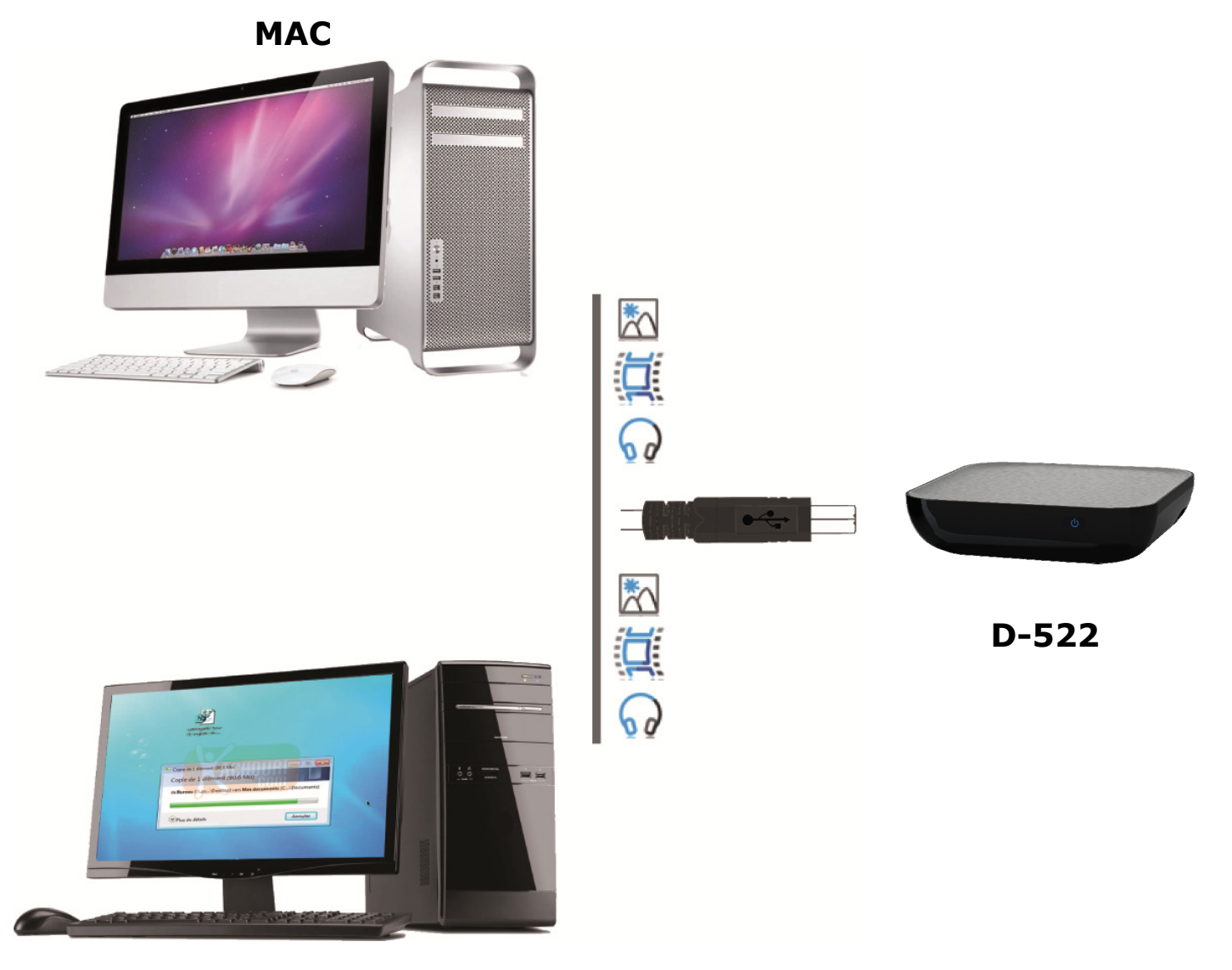

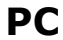

### CONNECTER LE D-522 À LA TV

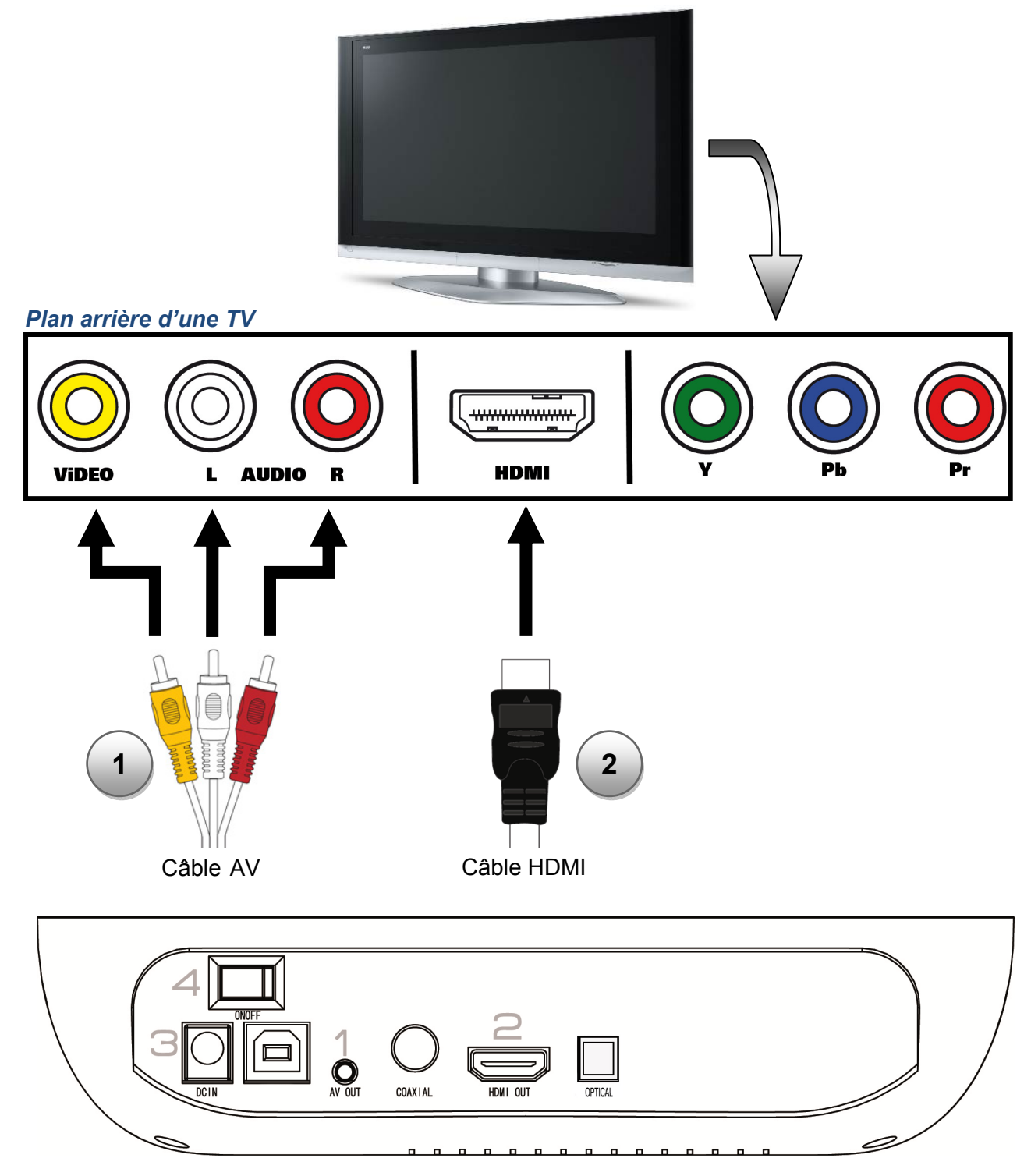

- Connectez une extrémité de votre câble AV derrière le produit et l'autre extrémité à la TV (voir l'illustration ci-dessus), normalement un schéma vous guidera (AV1, AV2, EXT1, EXT2...) une fois connecté au D-522.
- Connectez une extrémité de votre câble HDMI derrière le produit et l'autre extrémité à la TV (voir l'illustration ci-dessus), normalement un schéma vous guidera (AV1, AV2, EXT1, EXT2...) une fois connecté au D-522.
- 3. Connectez l'adaptateur d'alimentation au D-522 puis placez l'interrupteur sur **ON**.
- 4. Le menu de la page d'accueil apparaît quelques secondes après.

### **BARRE DE RACCOURCIS**

Lorsque vous appuyez sur la touche de votre télécommande, lors de la lecture d'un fichier, une barre de raccourcis apparaît à l'écran pour faciliter l'accès à certaines fonctions.

Selon le mode que vous utilisez (Vidéo, Musique ou Photo) la barre de raccourcis affiche différents types d'icônes.

#### **BARRE DE RACCOURCIS POUR LE MODE VIDÉO :**

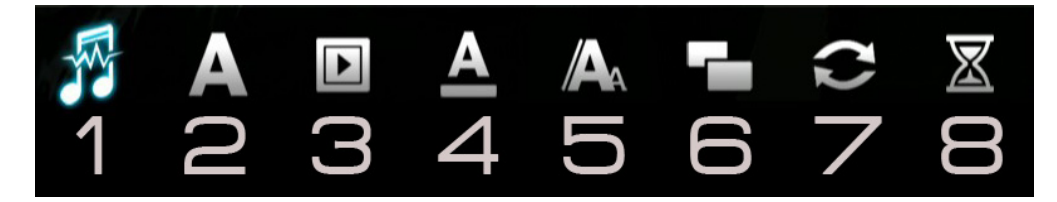

- 1 : Changer de piste audio.
- 2 : Sélectionner la piste de sous-titres.
- 3 : Sélectionner l'encodage du texte (sous-titres).
- 4 : Modifier la couleur des sous-titres.
- 5 : Modifier la taille des sous-titres. Activer/Désactiver l'affichage des sous-titres.
- 6 : Sélectionner le format de l'image (plein écran, 4:3, 16:9...).
- 7 : Sélectionner le mode de répétition (Répéter un, Répéter tout, Aléatoire...).
- 8 : Activer la fonction "**GoTo**" (recherche par temps).

#### BARRE DE RACCOURCIS POUR LE MODE MUSIQUE :

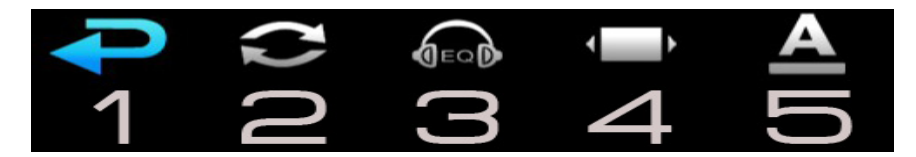

- 1 : Retour vers le menu précédent.
- 2 : Sélectionner le mode de répétition (Répéter un, Répéter tout, Aléatoire...).
- 3 : Sélectionner le type d'égaliseur.
- 4 : Activer/Désactiver l'affichage des paroles.
- 5 : Sélectionner la couleur d'affichage des paroles.

#### **BARRE DE RACCOURCIS POUR LE MODE PHOTO :**

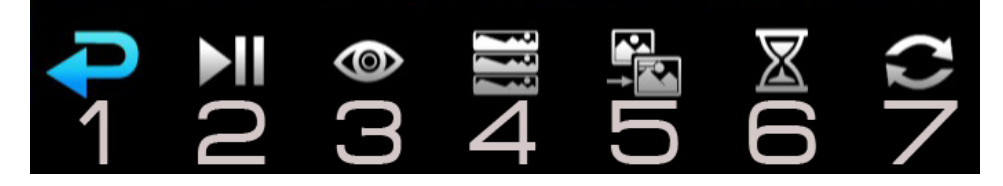

- 1 : Retour vers le menu précédent.
- 2 : Lecture/Pause sur le diaporama.
- 3 : Sélectionner la rotation, le déplacement ou le zoom sur la photo (image 1).

4 : Permet de faire apparaître sur le côté droit de l'écran la liste de sélection des photos en vue "miniatures" (image 2).

- 5 : Sélectionner l'effet de transition entre les photos.
- 6 : Modifier le temps d'affichage des photos.
- 7 : Sélectionner le mode de répétition (Répéter un, Répéter tout, Aléatoire...).

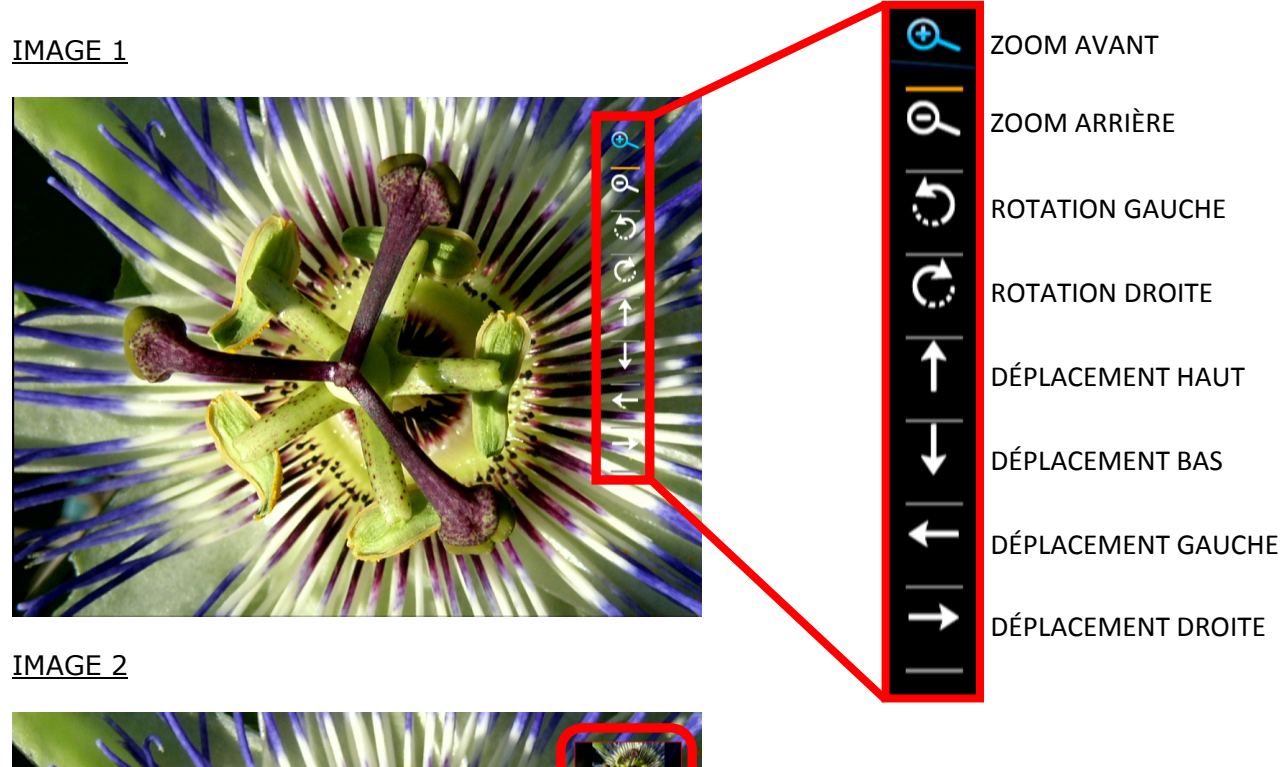

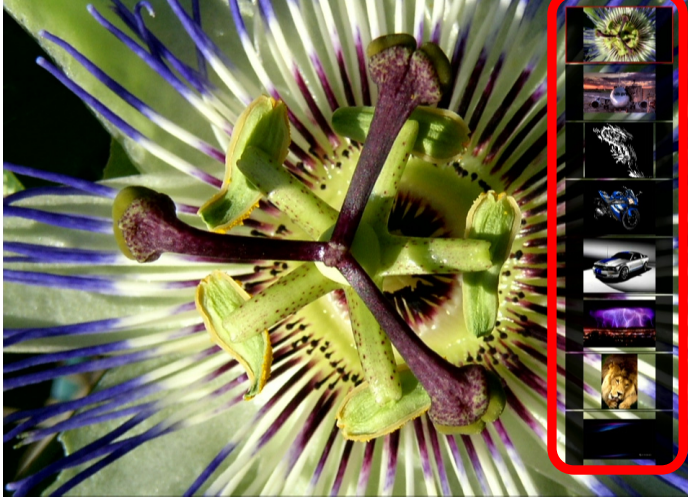

### LECTURE DE FICHIERS MULTIMÉDIA

#### VIDÉO

#### 1 - COMMANDES STANDARD

#### **1-1 LECTURE D'UN FICHIER VIDÉO**

**NOTE IMPORTANTE :** Dans le mode "**FILM**", seuls les fichiers vidéo compatibles avec le produit seront visibles dans l'explorateur de fichiers.

1. La page d'accueil (**HOME**) affiche 5 icônes principales.

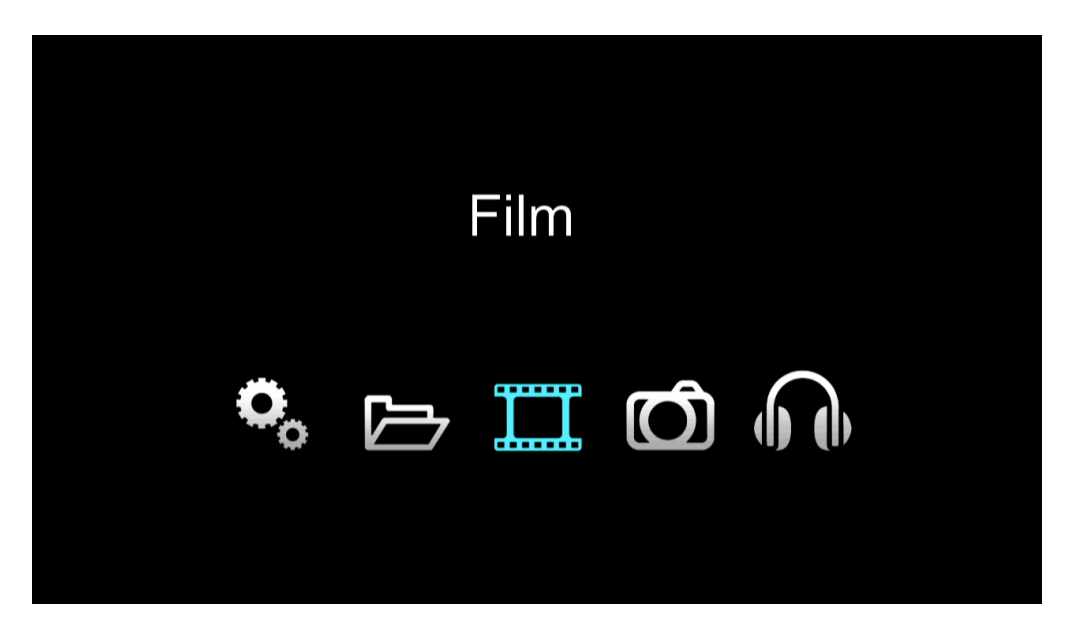

2. Sélectionnez l'icône "**Film**" en utilisant les flèches directionnelles de la télécommande et appuyez sur "**ENTER**".

3. Sélectionnez le fichier vidéo avec les touches directionnelles et validez la sélection en appuyant sur "ENTER".

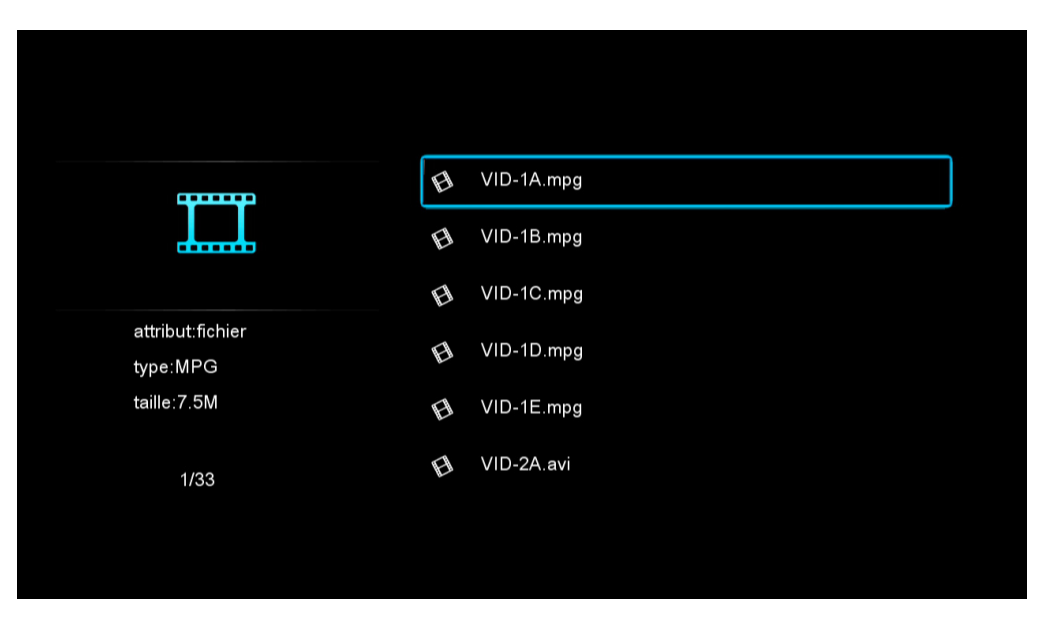

#### **1-2 RETOUR RAPIDE/AVANCE RAPIDE**

Pendant la visualisation d'un fichier vidéo vous pouvez effectuer une avance ou un retour rapide sur votre fichier, cette fonction vous permet de vous rendre plus facilement à un point ou à une séquence spécifique de votre vidéo.

 Appuyez sur la touche "
 "I de votre télécommande pour effectuer un retour rapide sur votre fichier vidéo. A chaque appui bref sur cette touche, la vitesse de recherche augmente (x1, x2, x4).

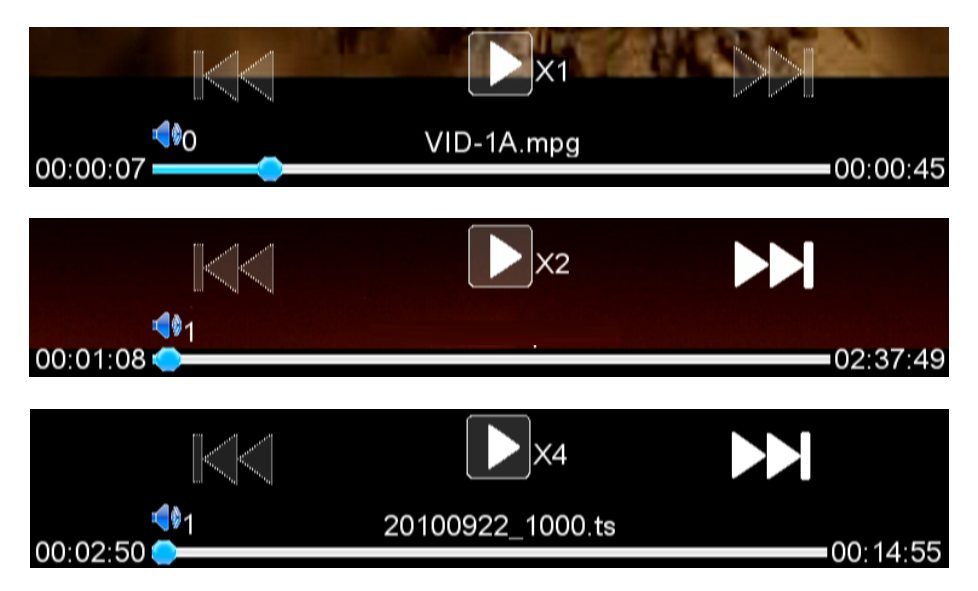

 Appuyez sur la touche "▶▶" de votre télécommande pour effectuer une avance rapide sur votre fichier vidéo. A chaque appui bref sur cette touche, la vitesse de recherche augmente (x2, x3, x4).

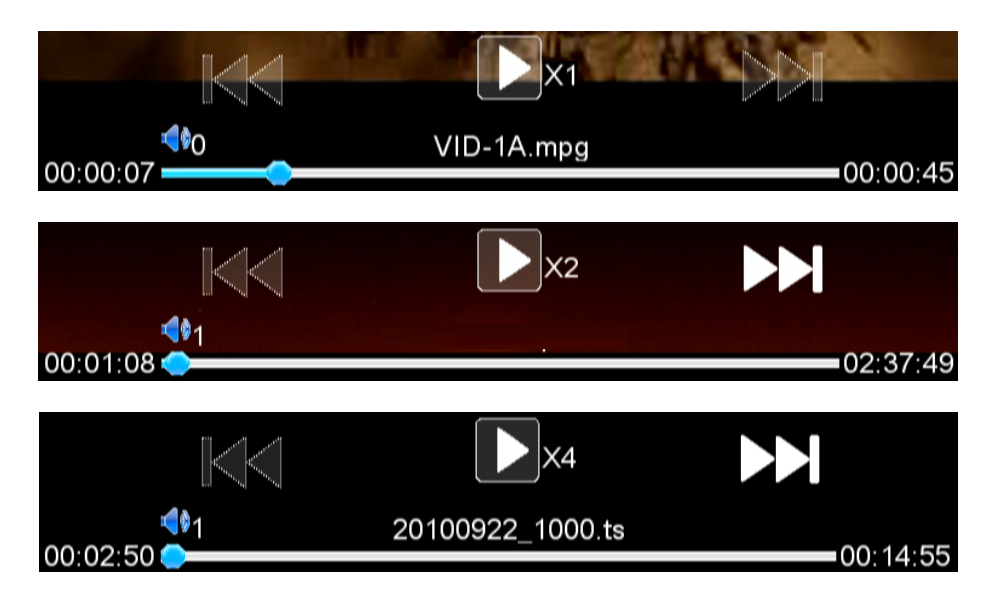

3. Pour reprendre la lecture de votre fichier vidéo appuyez sur la touche "ENTER".

#### 1-3 FONCTION "GOTO"

Cette fonction vous permet de vous rendre à un point exact (temps) lors de la visualisation de votre fichier vidéo.

La fonction "GoTo" apparaît sous cette forme dans la partie droite de la barre de raccourcis :

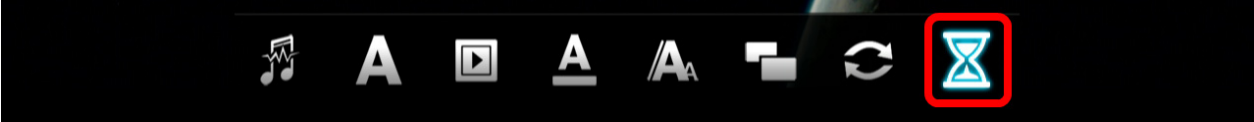

- 1. Pendant la lecture de votre fichier vidéo, appuyez sur la touche "" de votre télécommande afin de faire apparaître la barre de raccourcis.
- Déplacez le curseur vers la droite à l'aide des touches directionnelles pour sélectionner la partie indiquée ci-dessus, saisissez le point où vous souhaitez vous rendre à l'aide des touches directionnelles.

| ۰ 🕨                   |  |  |  |
|-----------------------|--|--|--|
| • 0                   |  |  |  |
| <ul> <li>0</li> </ul> |  |  |  |
| 12 States             |  |  |  |
|                       |  |  |  |
|                       |  |  |  |
|                       |  |  |  |
|                       |  |  |  |
|                       |  |  |  |
|                       |  |  |  |

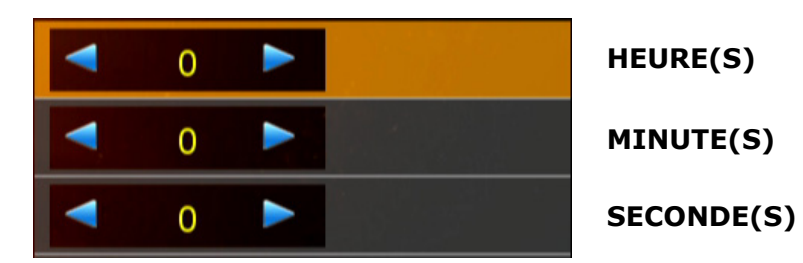

- 3. Utilisez les touches directionnelles **DROITE/GAUCHE** pour modifier le "temps" puis déplacez-vous à l'aide des touches **HAUT/BAS** pour sélectionner l'option souhaitée.
- 4. Appuyez deux fois sur la touche "">" pour vous rendre au point désigné.

#### **1-4 Répéter un fichier vidéo**

Cette fonction permet de répéter un ou plusieurs fichiers vidéo de forme séquentielle ou aléatoire.

1. Appuyez sur la touche "" de votre télécommande pour faire apparaître la barre de raccourcis puis sélectionnez l'icône ci-dessous.

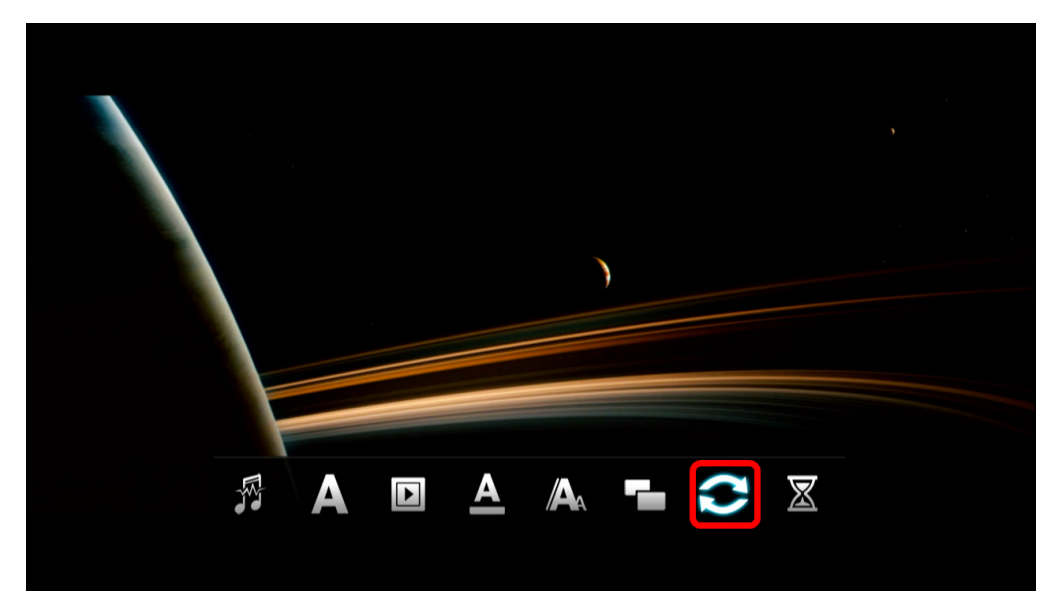

- 2. Appuyez sur la touche "**ENTER**" pour faire apparaître les différentes options disponibles. Vous pouvez sélectionner les options suivantes :
  - Une fois
  - o Répéter un
  - Répéter tout
  - Séquence
  - Aléatoire

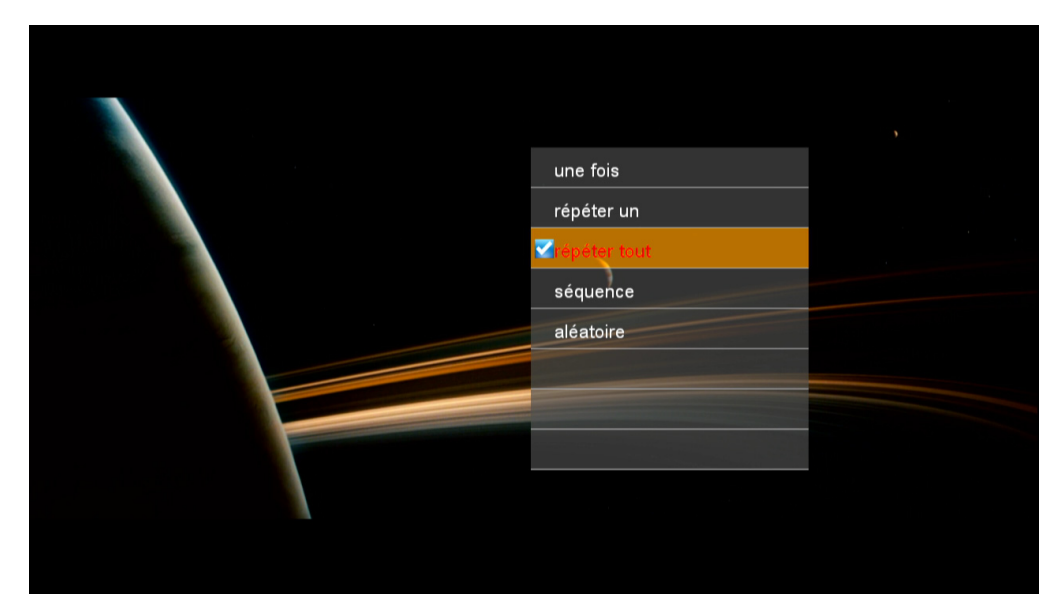

- 3. Sélectionnez l'option souhaitée à l'aide des touches directionnelles puis appuyez sur la touche "**ENTER**".
- 4. Appuyez deux fois sur la touche """ pour revenir à la lecture de votre fichier.

#### **1-5 TRIER LES FICHIERS VIDÉO**

1. La page d'accueil (HOME) affiche 5 icônes principales.

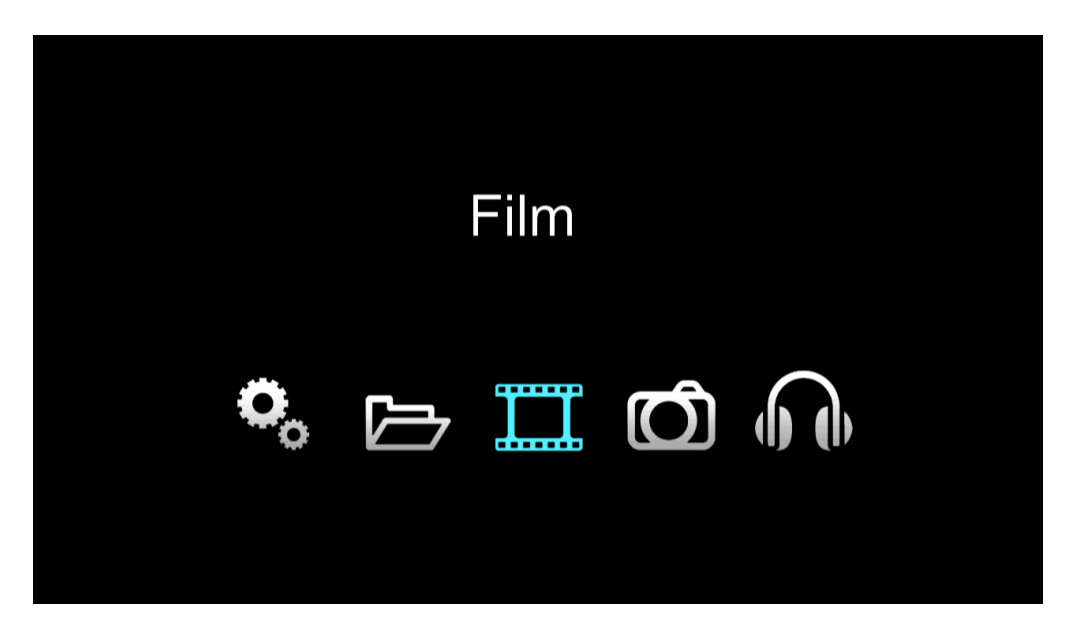

- 2. Sélectionnez l'icône "**Film**" en utilisant les flèches directionnelles de la télécommande et appuyez sur "**ENTER**".
- 3. Appuyez sur la touche "" de votre télécommande pour faire apparaître la barre de raccourcis puis sélectionnez l'icône ci-dessous puis appuyez sur "ENTER".

|                  | A_MEDIAS       |
|------------------|----------------|
|                  | B_GEN_OPTIONS  |
|                  | C_MENU_OPTIONS |
| attribut:dossier | D_FILE_OPTIONS |
|                  |                |
| 1/12             | F_IMAGES       |
| ₽ 🔏              |                |

4. Le tri de fichiers se fera par ordre alphabétique croissante ou décroissante.

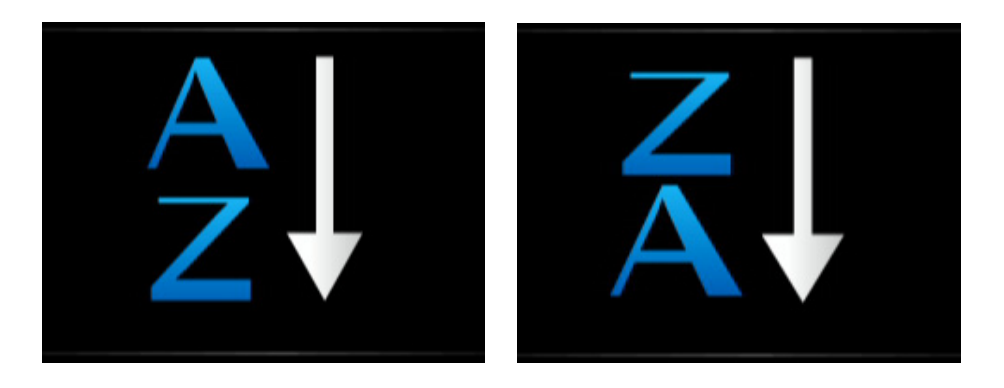

#### 2 – COMMANDES AVANCÉES

#### 2-1 ACTIVER/DÉSACTIVER LES SOUS-TITRES

**NOTE :** Les sous-titres peuvent intégrer les fichiers vidéo de deux façons :

- 1- Les sous-titres apparaîssent sous forme d'un fichier au format ".srt".
- 2- Les pistes de sous-titres sont directement intégrées aux fichiers vidéo.

**NOTE IMPORTANTE :** Pour pouvoir utiliser un fichier de sous-titrage au format "**.srt**", le fichier de sous-titrage doit impérativement porter le même nom que le fichier vidéo.

*Exemple :* Nom du fichier vidéo : High Definition Demo.mkv

Nom du fichier de sous-titrage : High Definition Demo.srt

Voici comment procéder pour changer l'affichage des sous-titres.

1. Appuyez sur la touche "
"
" de votre télécommande pour changer de piste de sous-titres.

| ForcedFrench      |          |
|-------------------|----------|
| 00:00:25 <b>•</b> | 02:37:49 |
|                   |          |
| ForcedEnglish     |          |
| 00:00:27          | 02:37:49 |

2. La piste sous-titre sélectionnée apparaît au centre de l'écran comme indiqué ci-dessus.

#### **2-2 CHANGER LA PISTE AUDIO D'UN FICHIER VIDÉO :**

Cette fonction permet de changer de piste audio pendant la visualisation de votre fichier vidéo. Si votre fichier vidéo intègre plusieurs pistes audio il vous est donc possible de basculer entre les différentes langues audio disponibles.

1. Appuyez sur la touche "" de votre télécommande pour sélectionner la piste audio souhaitée.

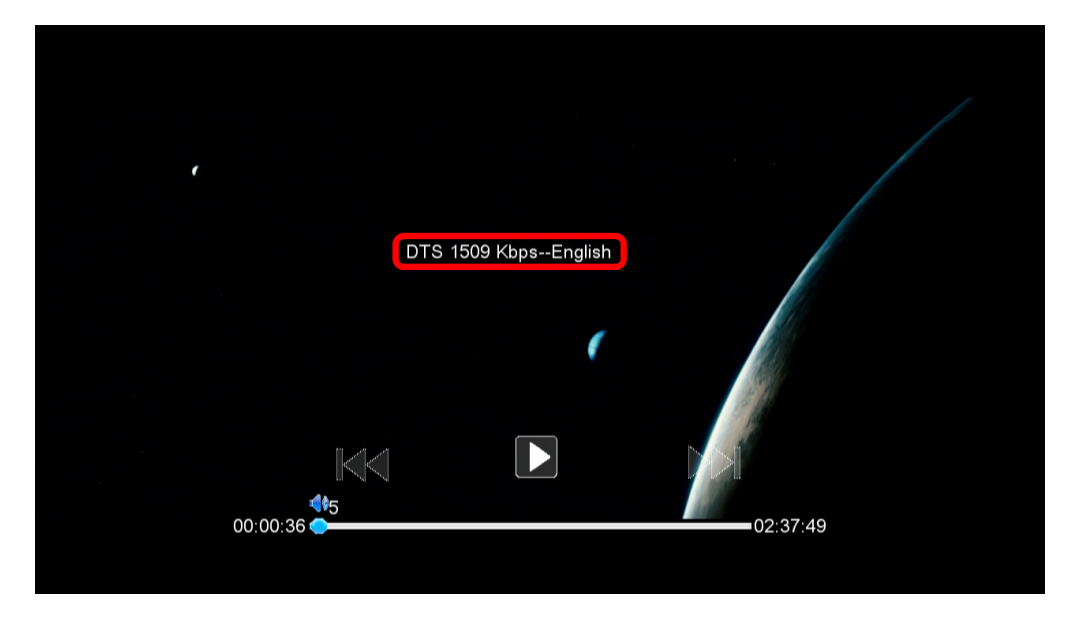

2. Au centre de votre écran s'afficheront les informations correspondantes à la piste audio sélectionnée.

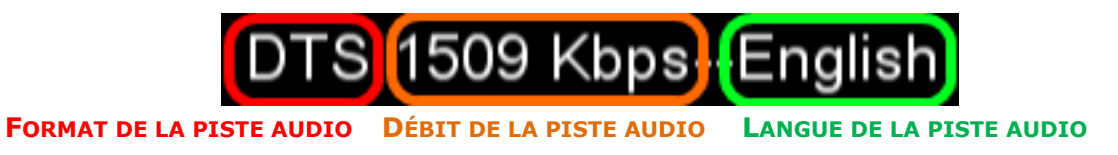

#### **2-3 MODIFICATION DE L'AFFICHAGE DES SOUS-TITRES** :

Il est possible de modifier la taille et la couleur d'affichage des sous-titres directement à partir du produit, une fois que la piste sous-titres est activée.

#### **2-3-1** MODIFICATION DE LA COULEUR DES SOUS-TITRES :

1. Appuyez sur la touche "" de votre télécommande pour faire apparaître la barre de raccourcis.

Déplacez-vous à l'aide des touches directionnelles et sélectionnez A puis appuyez sur "ENTER" pour ouvrir la fenêtres des options.

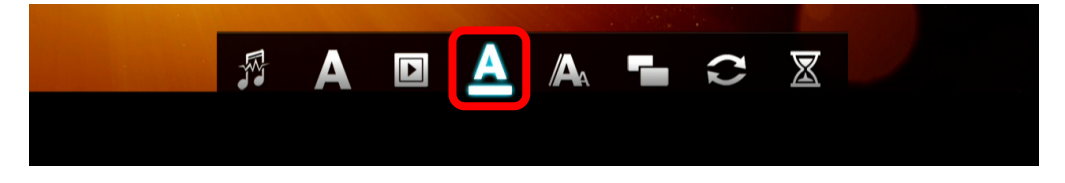

 Sélectionnez les modifications souhaitées à l'aide des touches directionnelles puis appuyez sur "ENTER".

| olanc <mark>⊠blanc</mark> |  |
|---------------------------|--|
| rouge                     |  |
| bleu                      |  |
| jaune                     |  |
| vert                      |  |
|                           |  |
|                           |  |
|                           |  |
|                           |  |

3. Appuyez deux fois sur la touche " $\mathbf{Y}$ " pour revenir à la lecture de votre fichier.

#### **2-3-2** MODIFICATION DE LA TAILLE DES SOUS-TITRES :

1. Appuyez sur la touche "" de votre télécommande pour faire apparaître la barre de raccourcis. Déplacez-vous à l'aide des touches directionnelles et sélectionnez puis appuyez sur "**ENTER**" pour changer la taille des sous-titres.

|  | A | A |  | $\mathbf{C}$ | $\mathbb{X}$ |  |
|--|---|---|--|--------------|--------------|--|
|  |   |   |  |              |              |  |
|  |   |   |  |              |              |  |
|  |   |   |  |              |              |  |

2. Sélectionnez les modifications souhaitées à l'aide des touches directionnelles puis appuyez sur "ENTER".

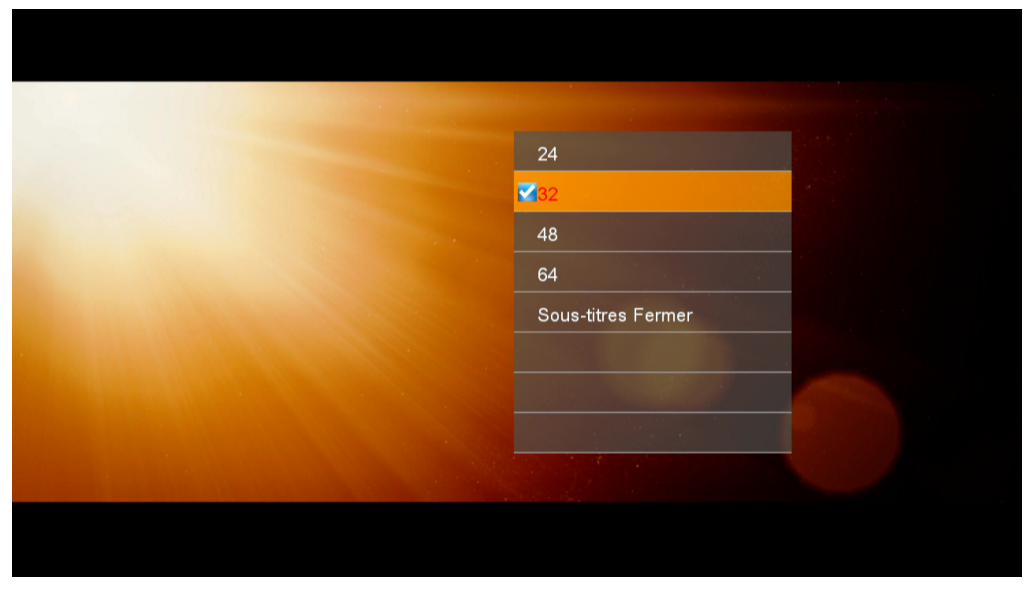

3. Appuyez deux fois sur la touche " $\mathbf{Y}$ " pour revenir à la lecture de votre fichier.

#### **1 – COMMANDES STANDARD**

#### **1-1 LECTURE D'UN FICHIER AUDIO**

**NOTE IMPORTANTE :** Dans le mode "**MUSIQUE**", seuls les fichiers audio compatibles avec le produit seront visibles dans l'explorateur de fichiers.

1. La page d'accueil (**HOME**) affiche 5 icônes principales.

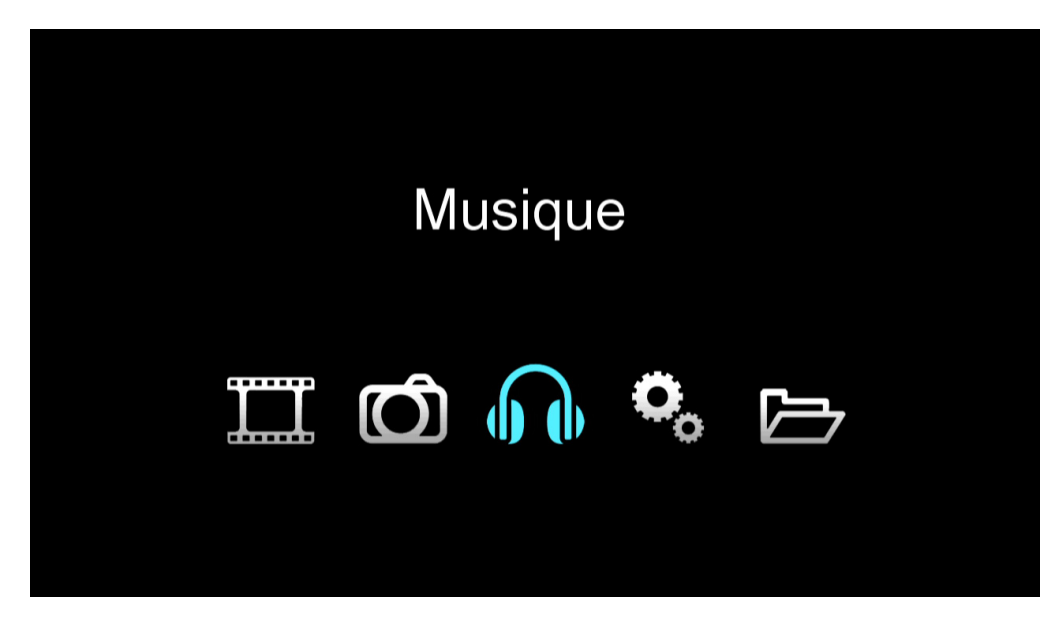

2. Sélectionnez l'icône "**Musique**" en utilisant les flèches directionnelles de la télécommande et appuyez sur "**ENTER**".

3. Sélectionnez le fichier audio avec les touches directionnelles et validez la sélection en appuyant sur "ENTER".

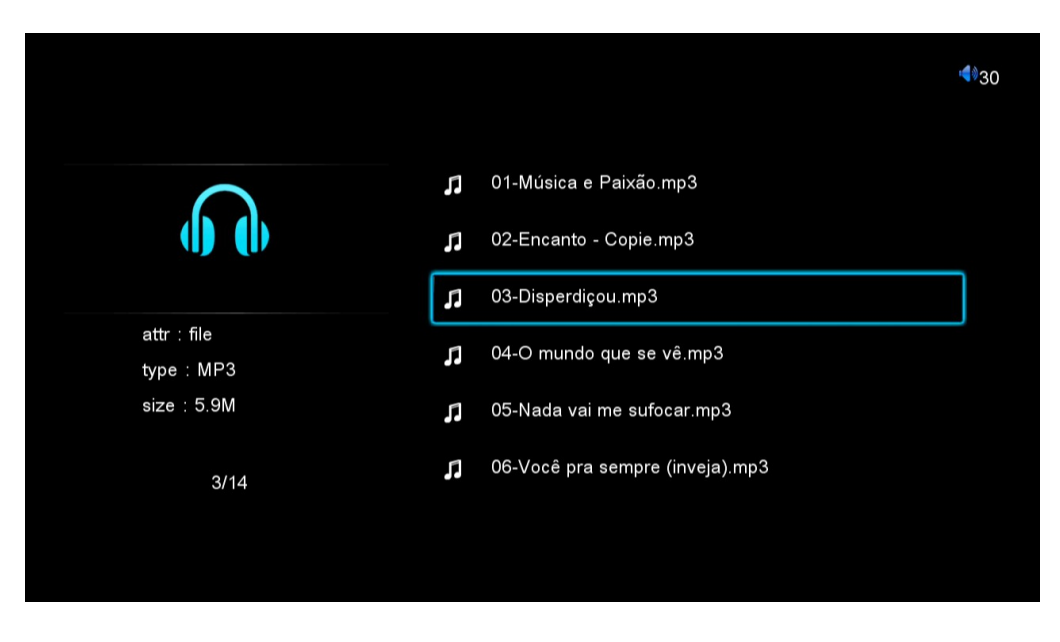

#### **1-2 RETOUR RAPIDE/AVANCE RAPIDE**

Pendant l'écoute d'un fichier audio vous pouvez effectuer une avance ou un retour rapide sur votre fichier, cette fonction vous permet de vous rendre plus facilement à un point ou à une séquence spécifique de votre fichier.

1. Restez appuyé sur la touche "◀◀" de votre télécommande pour effectuer un retour rapide sur votre fichier audio. L'icône "◀◀" va apparaître en surbrillance.

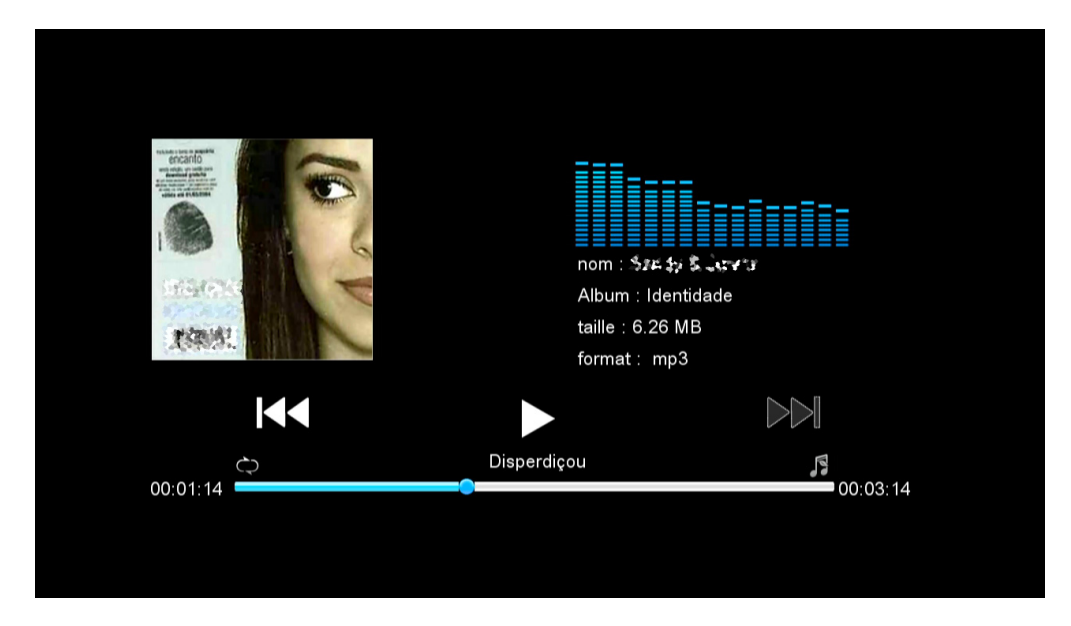

2. Appuyez sur la touche "▶▶" de votre télécommande pour effectuer une avance rapide sur votre fichier audio. L'icône "▶▶" va apparaître en surbrillance.

|                          | nom : States States Sta |
|--------------------------|----------------------------------------------------------------------------------------------------|
|                          |                                                                                                    |
| Dis     Dis     00:01:55 | oerdiçou 🛐                                                                                                    |
|                          |                                                                                                    |

3. Pour reprendre la lecture de votre fichier audio appuyez sur la touche "ENTER".

#### **1-3 RÉPÉTER UN FICHIER AUDIO**

Cette fonction permet de répéter un ou plusieurs fichiers audio de forme séquentielle ou aléatoire.

Appuyez sur la touche "" de votre télécommande pour faire apparaître la barre de raccourcis.
 Déplacez-vous à l'aide des touches directionnelles et sélectionnez puis appuyez sur "ENTER" pour faire apparaître la fenêtre des options de répétition.

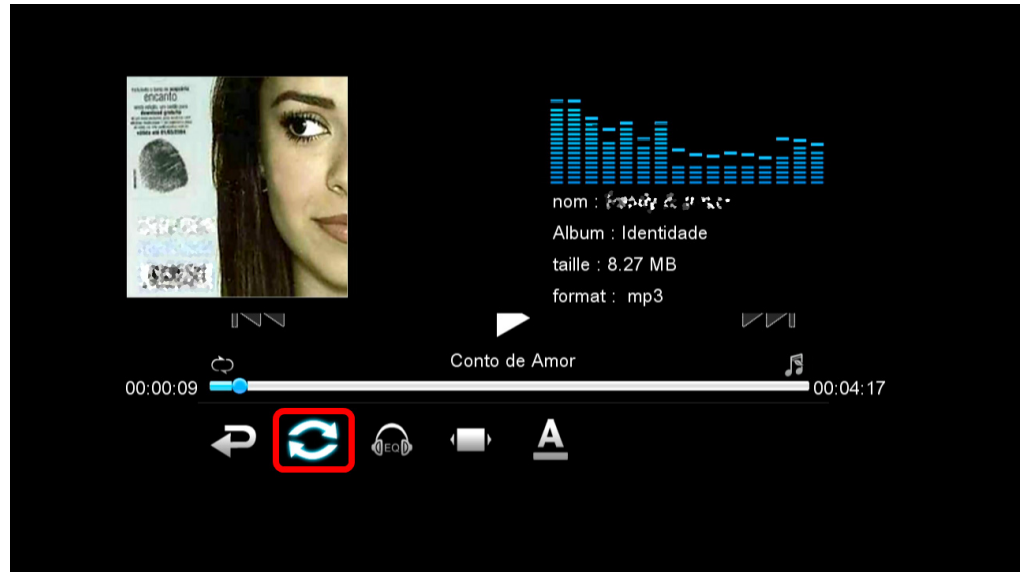

2. Sélectionnez les options souhaitées à l'aide des touches directionnelles puis appuyez sur "ENTER".

|          | nom<br>Albu   | une fois<br>répéter un<br>repéter tout<br>séquence<br>aléatoire |
|----------|---------------|-----------------------------------------------------------------|
|          | form          |                                                                 |
| 00:00:30 | Conto de Amor | 0                                                               |

- 3. L'icône de l'option sélectionnée apparaît en bas à gauche de l'écran comme indiqué ci-dessus.
- **UNE FOIS :** permet de répéter une fois le fichier en cours de lecture.
- **RÉPÉTER UN :** Permet de répéter le fichier en cours de lecture.
- **RÉPÉTER TOUT** : Permet de répéter tous les fichiers en boucle.
- **SÉQUENCE :** Permet de répéter les fichiers de format séquentiel.

**ALÉATOIRE :** Permet de lire les fichiers de forme aléatoire.

4. Appuyez deux fois sur la touche " $\mathbf{Y}$ " pour revenir à la lecture de votre fichier.

#### **1-4 Sélectionner l'égalizeur**

1. Appuyez sur la touche "" de votre télécommande pour faire apparaître la barre de raccourcis.

Déplacez-vous à l'aide des touches directionnelles et sélectionnez appuyez sur "ENTER" pour faire apparaître la fenêtre des options.

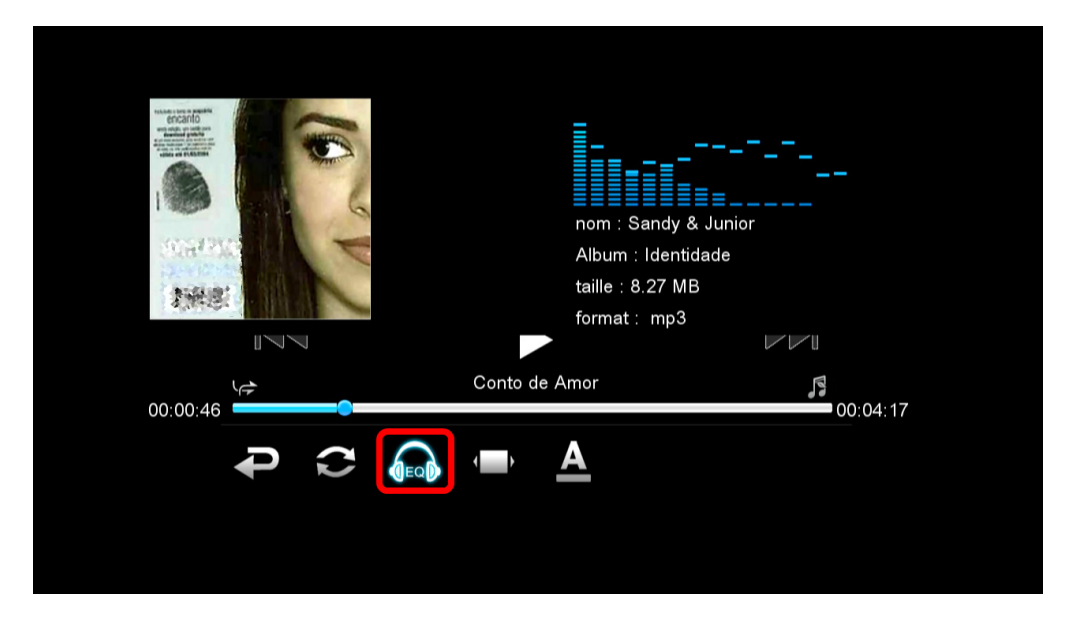

2. Sélectionnez les options souhaitées à l'aide des touches directionnelles puis appuyez sur "ENTER".

|          | albb                                  |
|----------|---------------------------------------|
|          |                                       |
| .419-8.  | Albu rock<br>taille classique<br>form |
|          | jazz<br>vocal                         |
| 00:00:49 | Conto de Amor dance 00:04:17          |
|          |                                       |

3. Appuyez deux fois sur la touche "">" pour revenir à la lecture de votre fichier.

#### **1-5 EGALIZEUR OU LYRIC**

1. Appuyez sur la touche "" de votre télécommande pour faire apparaître la barre de raccourcis. Déplacez-vous à l'aide des touches directionnelles et sélectionnez puis appuyez sur "**ENTER**" pour faire apparaître la fenêtre des options.

|          | nom : Sandy<br>Album : Identi<br>taille : 8.27 M<br>format : mp3 | & Junior<br>dade<br>B |
|----------|------------------------------------------------------------------|-----------------------|
| 00:00:57 | Conto de Amor                                                    | 00:04:17              |
| <b>P</b> |                                                                  |                       |

- 2. Sélectionnez les options souhaitées à l'aide des touches directionnelles puis appuyez sur "ENTER".
  - a. **SPECTRE :** Permet d'afficher l'égalizeur à l'écran.
  - b. **LYRIC :** Permet d'afficher les paroles du fichier audio à l'écran.

|          | Spectre<br>lyric          |
|----------|---------------------------|
|          | nom<br>Albu               |
|          | taille<br>form            |
| 00:00:55 | Conto de Amor<br>00:04:17 |
|          |                           |

3. Appuyez deux fois sur la touche """ pour revenir à la lecture de votre fichier.

#### **1-6 MODIFIER LA COULEUR DES LYRICS**

1. Appuyez sur la touche "" de votre télécommande pour faire apparaître la barre de raccourcis. Déplacez-vous à l'aide des touches directionnelles et sélectionnez puis appuyez sur "ENTER" pour faire apparaître la fenêtre des options.

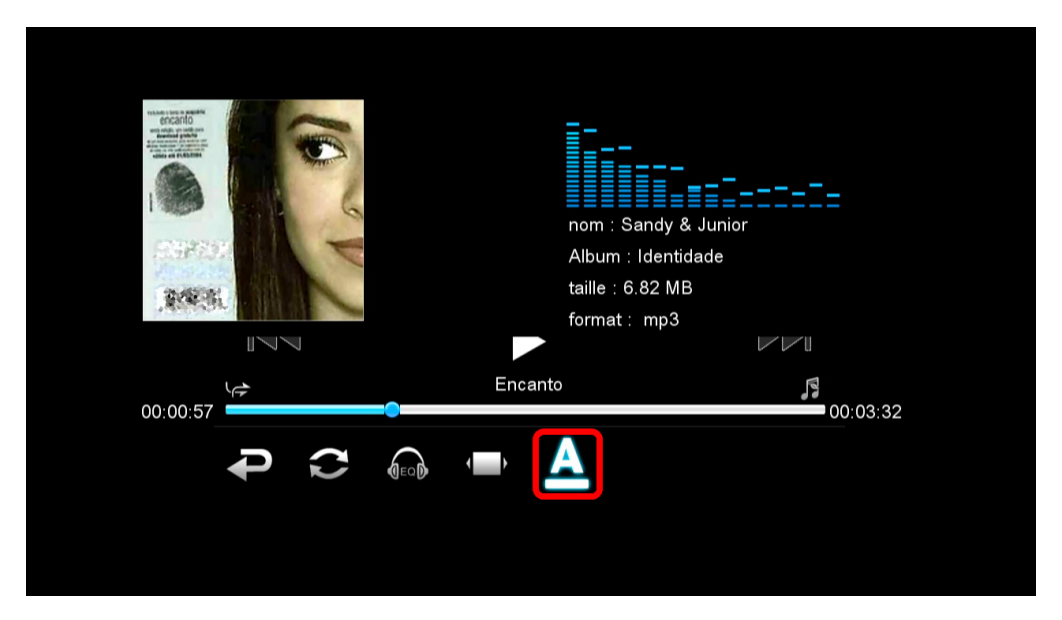

2. Sélectionnez les options souhaitées à l'aide des touches directionnelles puis appuyez sur "ENTER".

| Image: Second second secon |
|----------------------------------------------------------------------------------------------------|
| Albu vert<br>taille<br>form                                                                                                    |
| taille orange                                                                                                    |
| i dorm                                                                                                    |
|                                                                                                    |
|                                                                                                    |
| Encanto                                                                                                    |
| 00:00:52 00:03:32                                                                                                    |
|                                                                                                    |
|                                                                                                    |
|                                                                                                    |

3. Appuyez deux fois sur la touche """ pour revenir à la lecture de votre fichier.

#### **1-7 TRIER LES FICHIERS AUDIO**

1. La page d'accueil (**HOME**) affiche 5 icônes principales.

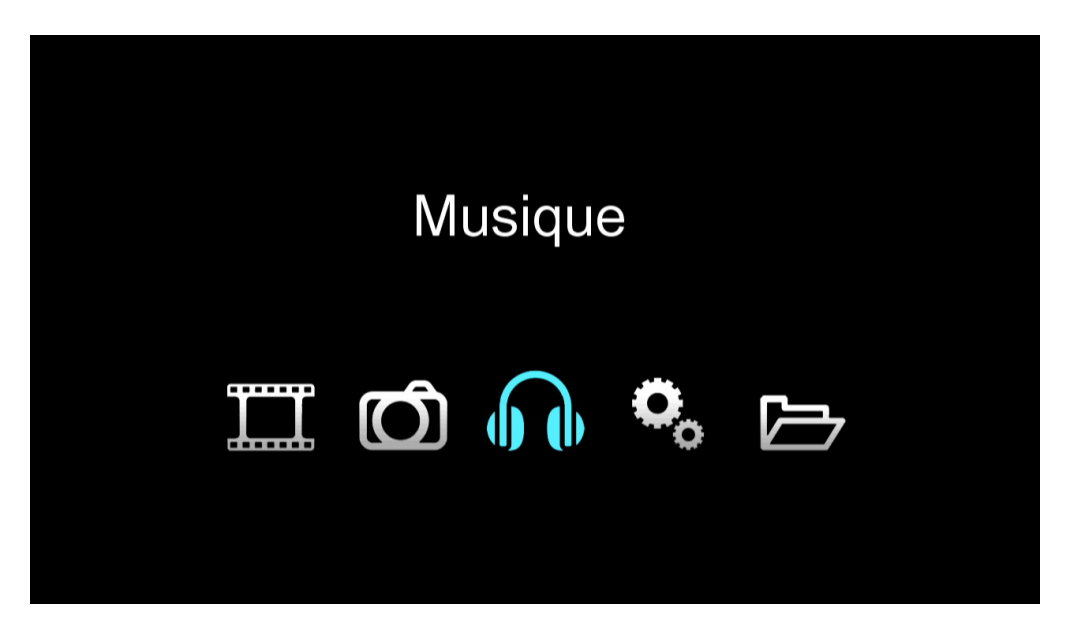

- 2. Sélectionnez l'icône "**Musique**" en utilisant les flèches directionnelles de la télécommande et appuyez sur "**ENTER**".
- 3. Appuyez sur la touche "" de votre télécommande pour faire apparaître la barre de raccourcis puis sélectionnez l'icône ci-dessous puis appuyez sur "**ENTER**".

|                              | AUD-1A.mp3   |
|------------------------------|--------------|
|                              | AUD-1B.mp3   |
|                              | AUD-1C.mp3   |
| attribut:fichier<br>type:MP3 | AUD-1D.mp3   |
| taille:528.3K                | 🞵 AUD-3A.wma |
| 1/13                         | n AUD-3B.wma |
| ₽ 🔏                          |              |

4. Le tri de fichiers se fera par ordre alphabétique croissante ou décroissante.

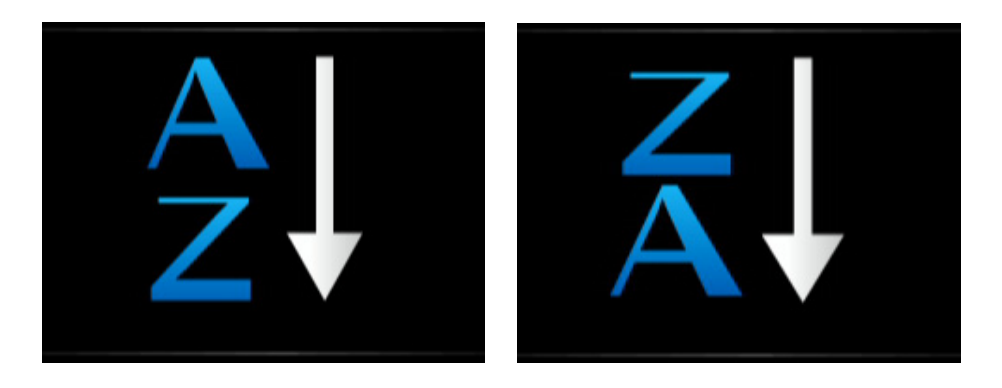

#### **1 – COMMANDES STANDARD**

#### **1-1 VISUALISER UN FICHIER PHOTO**

**NOTE IMPORTANTE :** Dans le mode "**PHOTO**", seuls les fichiers photo compatibles avec le produit seront visibles dans l'explorateur de fichiers.

1. La page d'accueil (**HOME**) affiche 5 icônes principales.

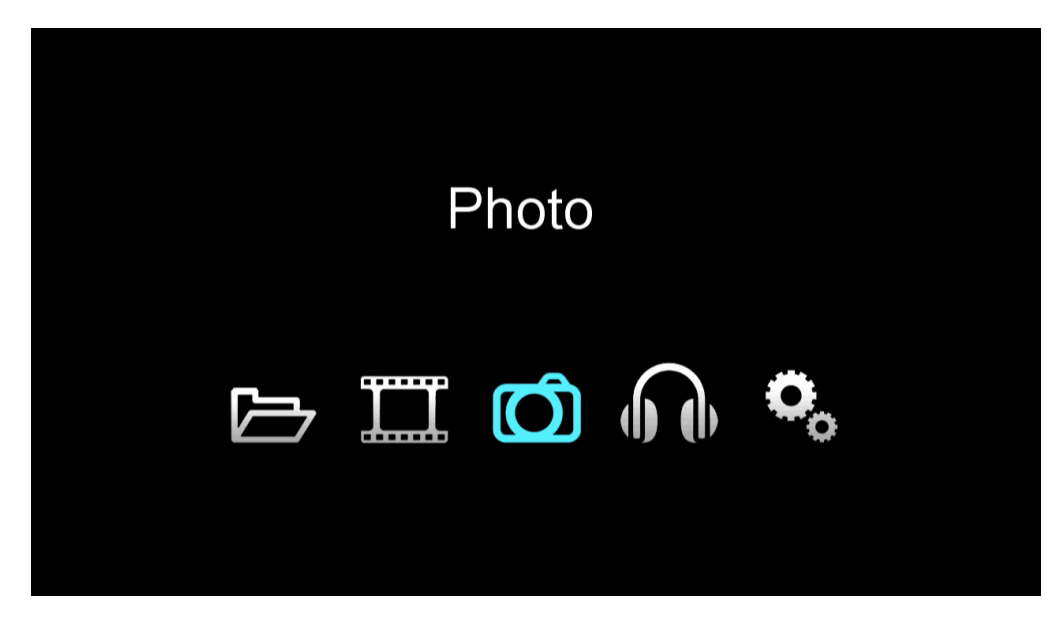

- 2. Sélectionnez l'icône "**Photo**" en utilisant les flèches directionnelles de la télécommande et appuyez sur la touche "**ENTER**".
- 3. Sélectionnez la photo avec les touches directionnelles et validez la sélection en appuyant sur la touche "**ENTER**".

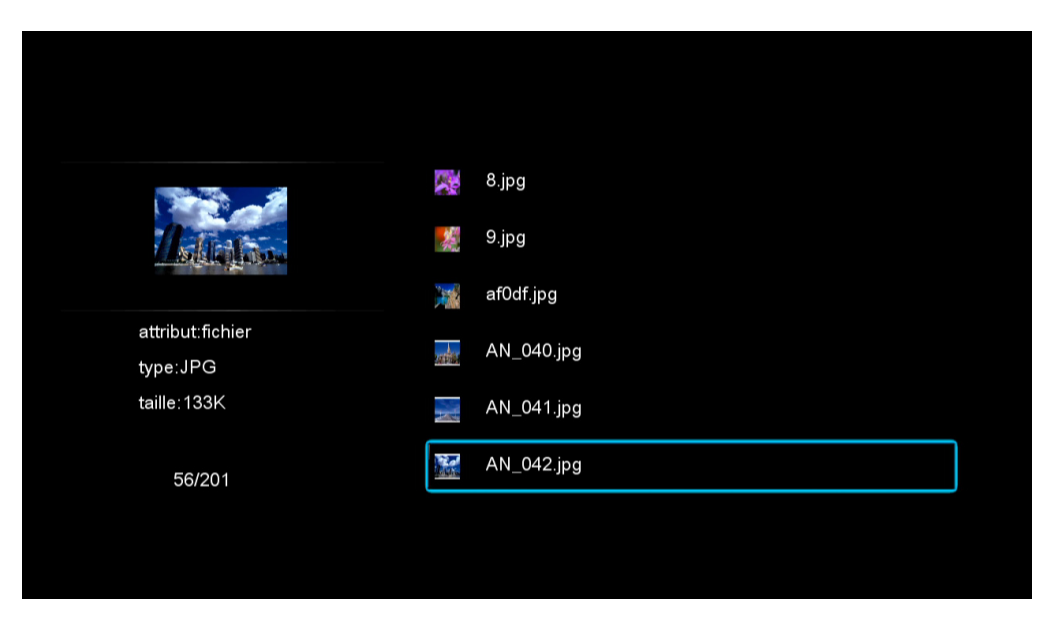

4. La photo sélectionnée s'affichera en plein écran.

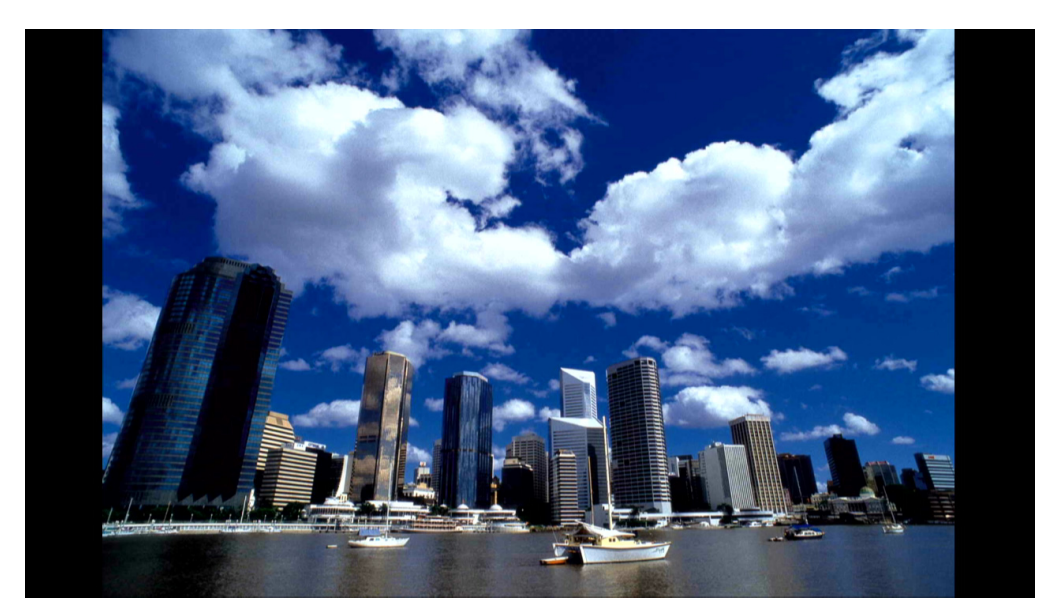

5. Une fois la photo affichée en plein écran, vous pouvez zoomer sur celle-ci en appuyant sur la touche ", de votre télécommande.

#### 1-2 FONCTION ZOOM

À chaque appui bref sur la touche, la taille du zoom augmentera :

#### ZOOM x2

#### ZOOM x4

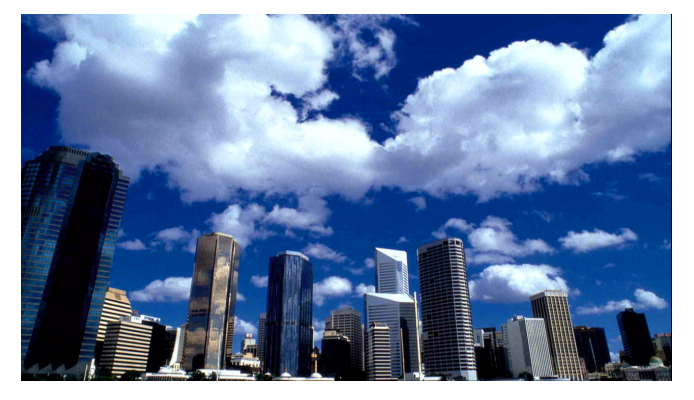

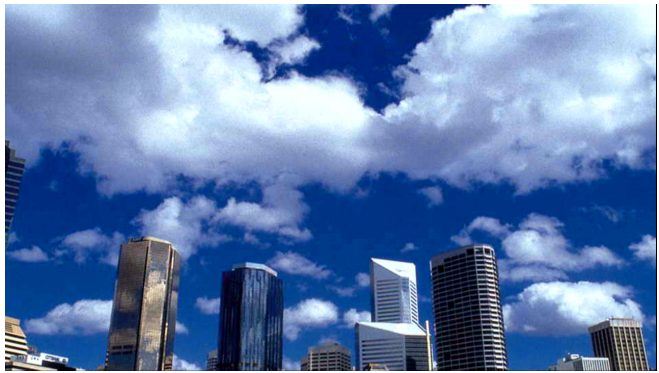

ZOOM x8

ZOOM x1/4

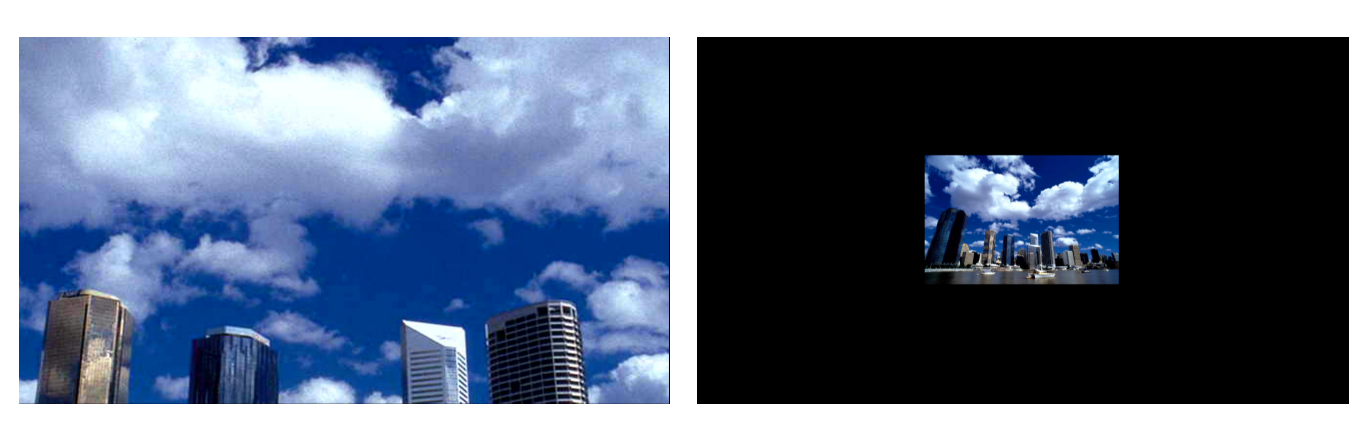

#### ZOOM x1/3

#### ZOOM x1/2

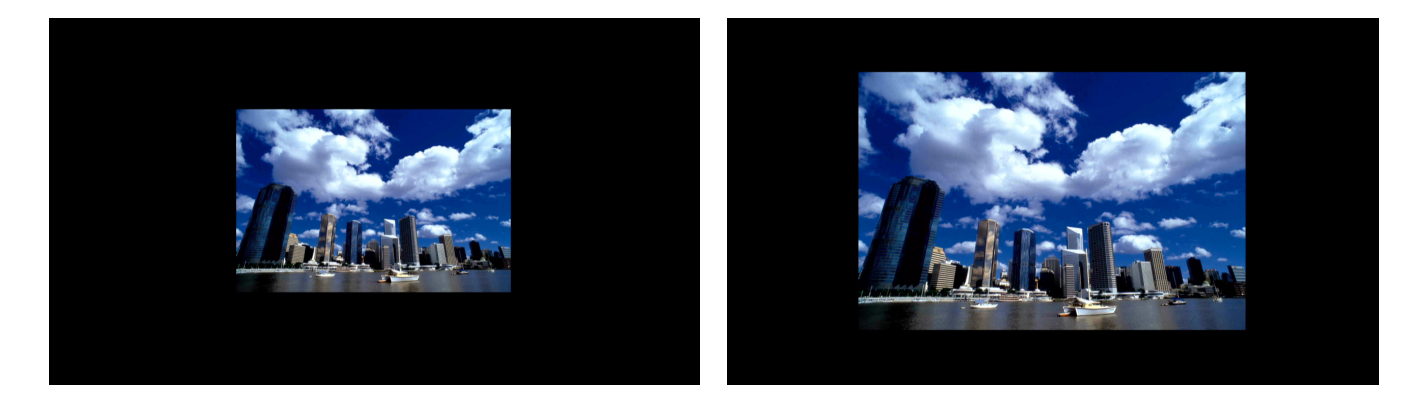

Après le zoom x1/2, la taille de la photo revient à sa taille initiale.

#### **1-3 ROTATION D'UNE PHOTO**

1. Une fois la photo en mode plein écran, appuyez sur la touche " $\mathbf{O}$ ", à chaque appui bref sur la touche une rotation de 90° sera effectuée.

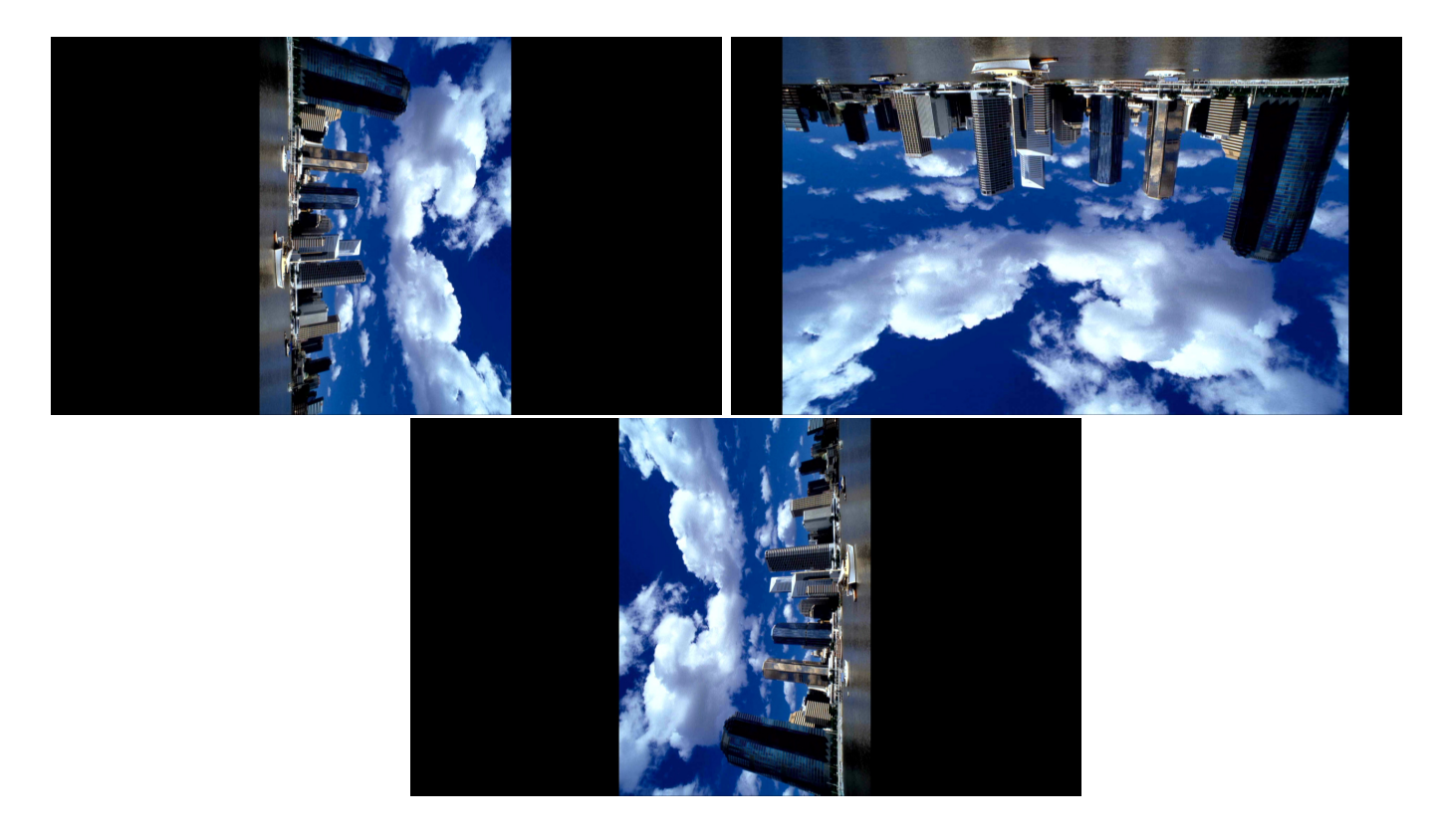

#### **1-4 FONCTION DIAPORAMA**

Cette fonction vous permet de visualiser toutes vos photos en plein écran avec un effet de transition aléatoire entre chaque photo.

1. Sélectionnez l'icône "**Photo**" en utilisant les flèches directionnelles de la télécommande et appuyez sur la touche "**ENTER**".

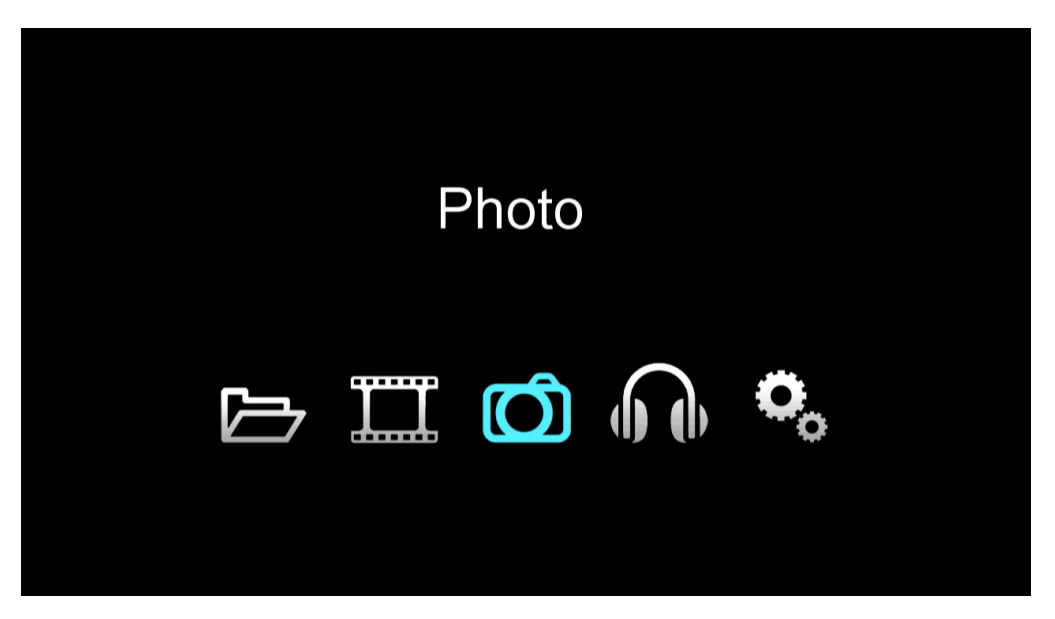

2. Sélectionnez le fichier photo avec les touches directionnelles et validez la sélection en appuyant sur la touche **"ENTER**" de votre télécommande.

|                              |          | 8.jpg      |  |
|------------------------------|----------|------------|--|
| 1. Achina                    | 1        | 9.jpg      |  |
|                              |          | af0df.jpg  |  |
| attribut:fichier<br>type:JPG | an think | AN_040.jpg |  |
| taille:133K                  | N        | AN_041.jpg |  |
| 56/201                       |          | AN_042.jpg |  |
|                              |          |            |  |
|                              |          |            |  |

3. La photo sélectionnée s'affichera en plein écran. Appuyez de nouveau sur la touche "**ENTER**" pour commencer le diaporama. L'icône ci-dessous devrait s'afficher au centre de l'écran.

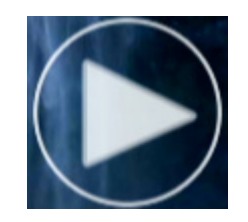

#### **1-5 TRIER LES FICHIERS PHOTO**

1. La page d'accueil (**HOME**) affiche 5 icônes principales.

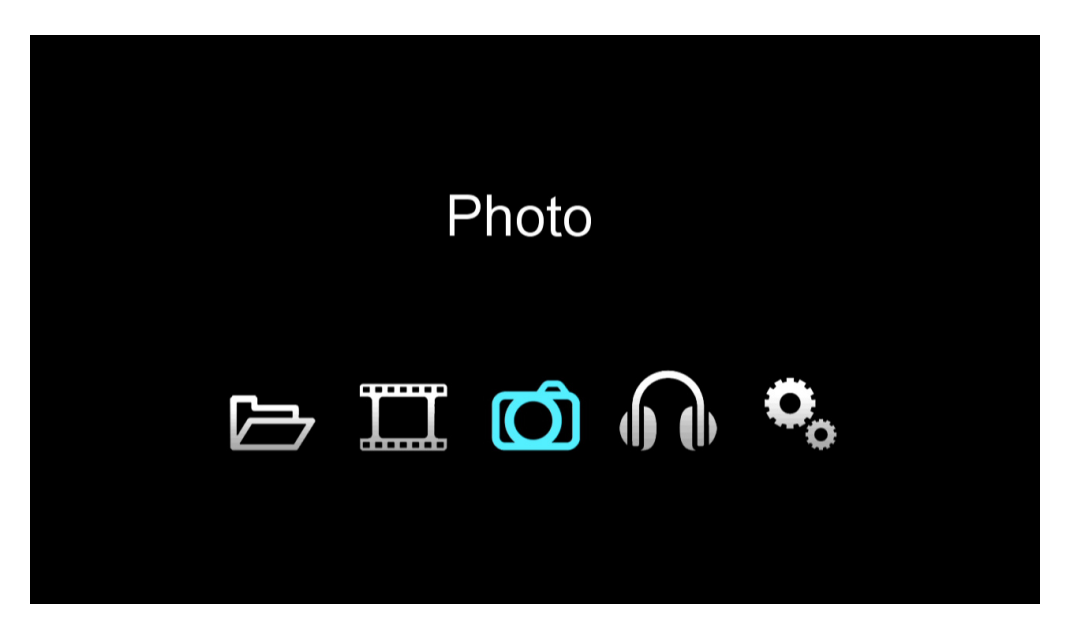

- 2. Sélectionnez l'icône "**Photo**" en utilisant les flèches directionnelles de la télécommande et appuyez sur "**ENTER**".
- 3. Appuyez sur la touche "" de votre télécommande pour faire apparaître la barre de raccourcis puis sélectionnez l'icône ci-dessous puis appuyez sur "ENTER".

|                              | 142fs276515.jpg   |
|------------------------------|-------------------|
|                              | 💻 142fs27664.jpg  |
|                              | 142fs276745.jpg   |
| attribut:fichier<br>type:JPG | 🛻 142fs276982.jpg |
| taille:234.2K                | 142fs277199.jpg   |
| 25/201                       | 🗮 142fs27744.jpg  |
|                              |                   |

4. Le tri de fichier se fera par ordre alphabétique croissante ou décroissante.

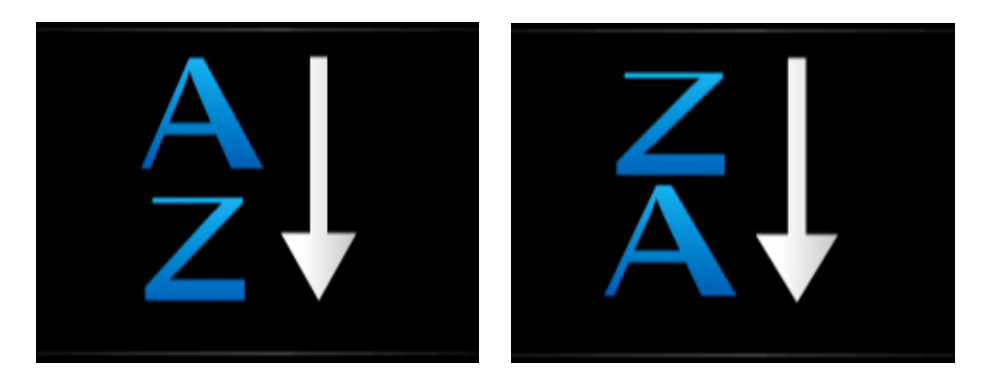

#### FICHIER

**NOTE IMPORTANTE :** Dans le mode "**FICHIER**", tous les fichiers compatibles et <u>non compatibles</u> avec le produit seront visibles dans l'explorateur de fichiers. Il se peut donc que lors de la lecture de certains fichiers le produit affiche "**Format de fichier inconnu**".

1. La page d'accueil (**HOME**) affiche 5 icônes principales.

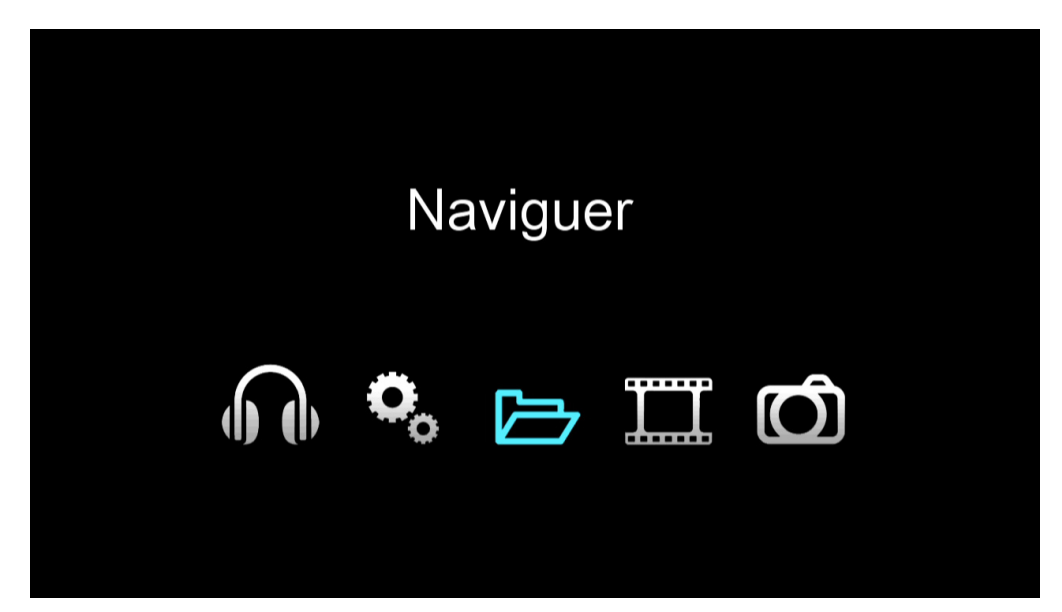

2. Sélectionnez l'icône "**Naviguer**" en utilisant les flèches directionnelles de la télécommande et appuyez sur "**ENTER**".

3. Sélectionnez le fichier souhaité avec les touches directionnelles et validez la sélection en appuyant sur "ENTER".

| for a start of the start of the |             | -J_ReadMe.jpg  |  |
|----------------------------------------------------------------------------------------------------|-------------|----------------|--|
| and the analysis of the second second | $\triangle$ | Lines Test.rar |  |
|                                                                                                    | H           | SUB-01.avi     |  |
| attr:file<br>type:JPG                                                                                                    |             | SUB-01.srt     |  |
| size:95.7K                                                                                                    | B           | SUB-02.avi     |  |
| 1/26                                                                                                    |             | SUB-02.srt     |  |
|                                                                                                    |             |                |  |
|                                                                                                    |             |                |  |

#### **Fichier Photo**

#### **Fichier Audio**

|                              | 🎇 8 jpg     |
|------------------------------|-------------|
| Ashabar.                     | 9.jpg       |
|                              | 🙀 af0df.jpg |
| attribut:fichier<br>type:JPG | AN_040.jpg  |
| taille:133K                  | AN_041.jpg  |
| 56/201                       | AN_042.jpg  |
|                              |             |
|                              |             |

|                         |    |                                 | €30 |
|-------------------------|----|---------------------------------|-----|
|                         | n  | 01-Música e Paixão.mp3          |     |
| ( <b>b</b> ( <b>b</b> ) | 5  | 02-Encanto - Copie.mp3          |     |
|                         | л  | 03-Disperdiçou.mp3              | 7   |
| attr:file<br>type:MP3   | 1  | 04-O mundo que se vê.mp3        |     |
| size : 5.9M             | 5  | 05-Nada vai me sufocar.mp3      |     |
| 3/14                    | IJ | 06-Você pra sempre (inveja).mp3 |     |

#### **Fichier Vidéo**

#### **Page Fichier**

| Image: SUB-01.avi     Image: SUB-01.avi       Image: SUB-02.avi     Image: SUB-02.avi       Image: SUB-03.avi     Image: SUB-03.avi       Image: SUB-03.avi     Image: SUB-01.avi       Image: SUB-03.avi     Image: SUB-01.avi       Image: SUB-03.avi     Image: SUB-01.avi       Image: SUB-03.avi     Image: SUB-01.avi |                       |              | <b>4</b> <sup>1</sup> 30                                                                                                    |                            |
|----------------------------------------------------------------------------------------------------|-----------------------|--------------|----------------------------------------------------------------------------------------------------|----------------------------|
| Image: SUB-02.avi     Image: SUB-02.avi       Image: SUB-03.avi     Image: SUB-01.avi       Image: SUB-03.avi     Image: SUB-01.avi       Image: SUB-01.avi     Image: SUB-01.avi                                                                                                    |                       | Ø SUB-01.avi |                                                                                                    | ;;;; -J_ReadMe.jpg         |
| Image: SUB-03.avi         Image: SUB-01.avi           attr : file         A         SUB-01.avi                                                                                                    | <b>₩</b> ₩            | Ø SUB-02.avi | and the state of the state of the state o | <u>∕</u> ↑_ Lines Test.rar |
| attr:file                                                                                                    |                       | 🚯 SUB-03.avi |                                                                                                    | 😰 SUB-01.avi               |
| type : AVI type : JPG                                                                                                    | attr:file<br>type:AVI | B SUB-04.avi | attr : file<br>type : JPG                                                                                                    | ⚠ SUB-01.srt               |
| size : 95.7K 🚯 SUB-05.avi                                                                                                    | size:4.1M             | B SUB-05.avi | size : 95.7K                                                                                                    | B SUB-02.avi               |
| 1/11 SUB-06.avi 1/26 🖄 SUB-02.srt                                                                                                    | 1/11                  | B SUB-06.avi | 1/26                                                                                                    | ⚠ SUB-02.srt               |
|                                                                                                    |                       |              |                                                                                                    |                            |

#### **1-1 TRIER LES FICHIERS**

1. La page d'accueil (**HOME**) affiche 5 icônes principales.

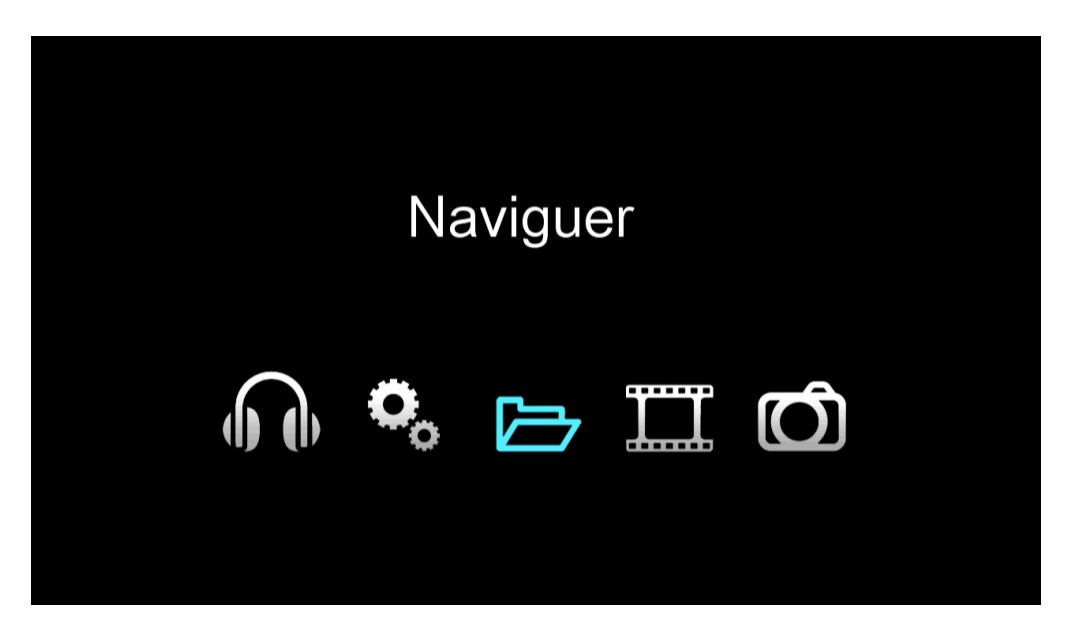

2. Sélectionnez l'icône "**Naviguer**" en utilisant les flèches directionnelles de la télécommande et appuyez sur "**ENTER**".

3. Appuyez sur la touche "" de votre télécommande pour faire apparaître la barre de raccourcis puis sélectionnez l'icône ci-dessous puis appuyez sur "**ENTER**".

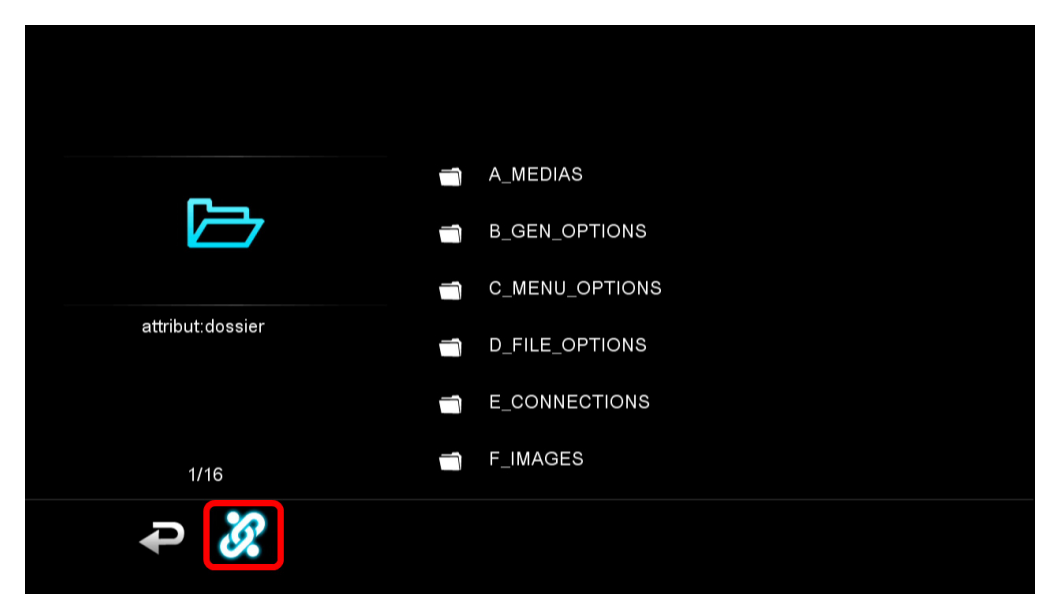

4. Le tri de fichier se fera par ordre alphabétique croissante ou décroissante.

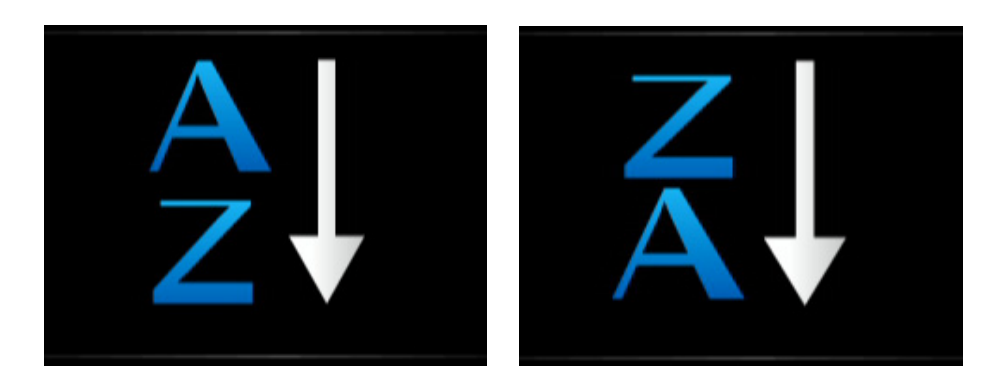

### PARAMÈTRES DU D-522

Sur cette page vous pouvez procéder à plusieurs réglages, dont celui de la langue, de la résolution d'affichage, de la sortie audio etc ....

1. Appuyez sur la touche "IT" de la télécommande pour entrer dans le menu de réglage ou sélectionnez l'icône "**PARAMÈTRES**" sur la page d'accueil.

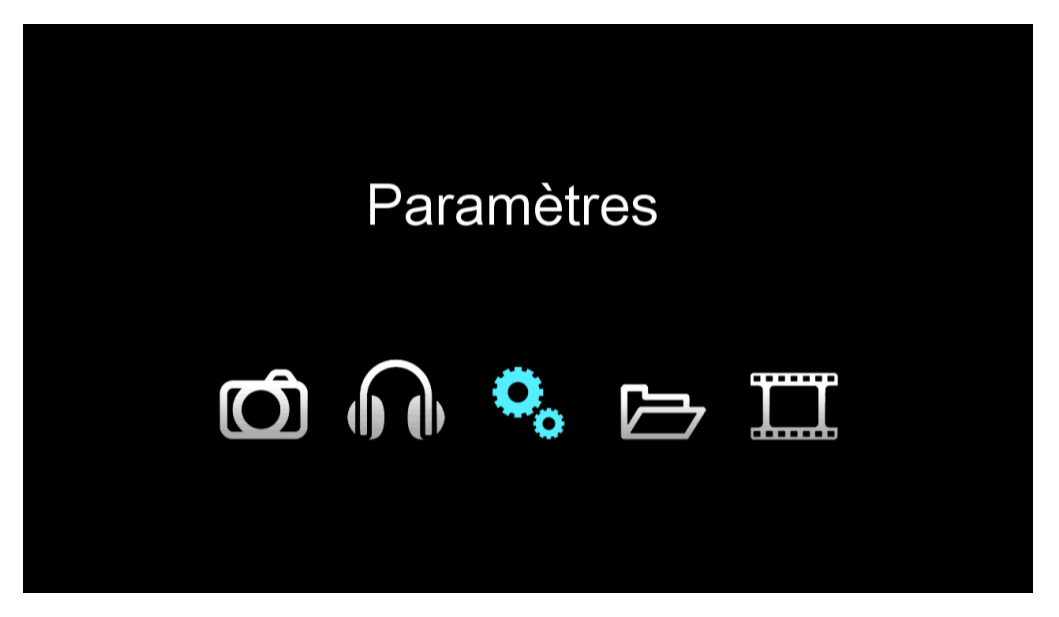

2. Utilisez les touches directionnelles pour sélectionner le réglage et appuyez sur la touche "ENTER".

#### 1-1 RÉSOLUTION

 Utilisez les touches directionnelles pour sélectionner "Sortie" et appuyez sur "ENTER" pour ouvrir la fenêtre de la résolution et du mode d'affichage. Utilisez les touches HAUT/BAS pour sélectionner les options.

|   | 🏶 sortie         |               | PAL         |   |
|---|------------------|---------------|-------------|---|
| • | 🔅 langue         | <b>.</b>      | NTSC        |   |
|   | 🔅 auto off       | $\rightarrow$ | 720P(50HZ)  |   |
|   | 💮 sortie audio   |               | 720P(60HZ)  | * |
|   | click            |               | 1080I(50HZ) |   |
|   | Version logiciel |               | 1080I(60HZ) |   |
|   |                  |               |             |   |
|   |                  |               |             |   |

Voici les différentes options d'affichage : PAL, NTSC, 720p(50Hz), 720p(60Hz), 1080i(50Hz), 1080i(60Hz), 1080p(50Hz) puis 1080p(60Hz).

**NOTE IMPORTANTE :** Les résolutions d'affichage 720p(50Hz), 720p(60Hz), 1080i(50Hz), 1080i(60Hz), 1080p(50Hz) puis 1080p(60Hz) n'apparaîssent que si vous êtes équipé d'un système HD TV.

- 2. Appuyez sur la touche "ENTER" pour enregistrer les modifications.
- 3. Appuyez sur la touche """ pour revenir à la page des paramètres.

#### 1-2 LANGUE

1. Utilisez les touches directionnelles pour sélectionner "**Langue**" et appuyez sur "**ENTER**" pour ouvrir la fenêtre de sélection des langues. Utilisez les touches **HAUT/BAS** pour sélectionner les options.

Voici les différentes langues disponibles : Chinois, Chinois Traditionnel, Anglais, Russe, Portugais, Espagnol, Français et Italien.

| <b>o</b> , | <ul> <li>sortie</li> <li>langue</li> <li>auto off</li> </ul> | °, | Anglais<br>Russe<br>Portugais |
|------------|--------------------------------------------------------------|----|-------------------------------|
|            | 🐡 sortie audio                                               |    | Espagnol<br>français ★        |

- 2. Appuyez sur la touche "ENTER" pour enregistrer les modifications.
- 3. Appuyez sur la touche """ pour revenir à la page des paramètres.

#### **1-3 AUTO-EXTINCTION**

Cette option permet d'éteindre le produit au bout d'un certain temps d'inactivité.

1. Utilisez les touches directionnelles pour sélectionner "**Auto off**" et appuyez sur "**ENTER**" pour ouvrir la fenêtre des options. Utilisez les touches **HAUT/BAS** pour sélectionner les options.

Voici les différentes options disponibles : 5 min, 10 min, 30 min, 1h et toujours on.

| <b>o</b> <sub>o</sub> | 💮 sortie           |                   | 5minutes    |   |
|-----------------------|--------------------|-------------------|-------------|---|
|                       | angue langue       | •                 | 10minutes   |   |
|                       | 🏶 auto off         |                   | 30minutes   |   |
|                       | 🔅 sortie audio     | $\longrightarrow$ | 1heure      |   |
|                       | 💮 click            |                   | toujours on | * |
|                       | 💮 Version logiciel |                   |             |   |
|                       |                    |                   |             |   |
|                       |                    |                   |             |   |

- 2. Appuyez sur la touche "ENTER" pour enregistrer les modifications.
- 3. Appuyez sur la touche """ pour revenir à la page des paramètres.

#### 1-4 SORTIE AUDIO

Cette option permet de paramétrer la sortie audio du produit.

1. Utilisez les touches directionnelles pour sélectionner "**Sortie audio**" et appuyez sur "**ENTER**" pour ouvrir la fenêtre des options. Utilisez les touches **HAUT/BAS** pour sélectionner les options.

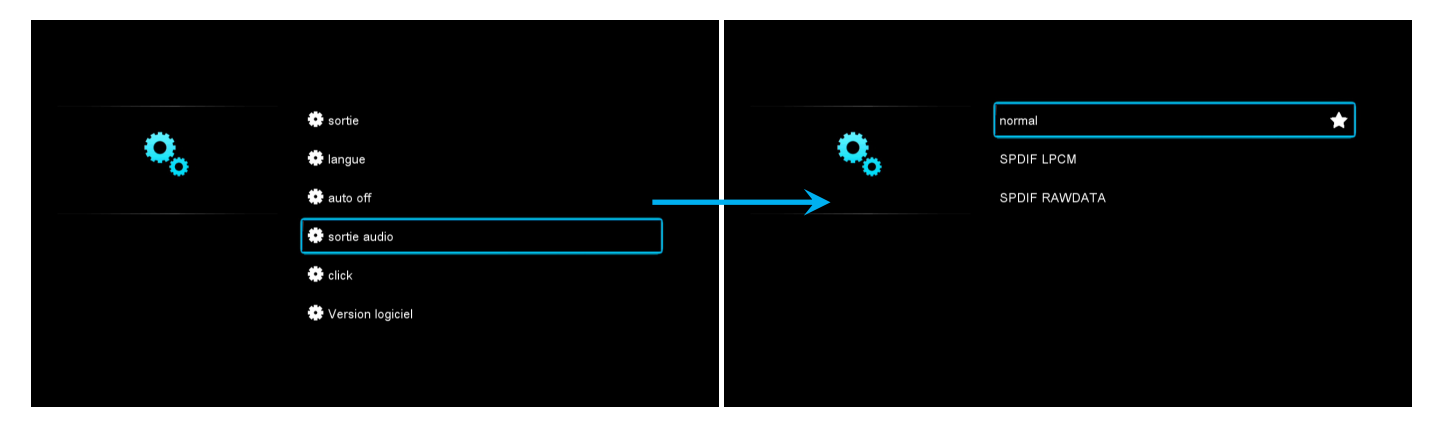

- 2. Appuyez sur la touche "**ENTER**" pour enregistrer les modifications.
- 3. Appuyez sur la touche """ pour revenir à la page des paramètres.

#### **1-5 С**LIСК

Cette option permet d'activer ou de désactiver le bruitage à chaque déplacement dans l'explorateur.

1. Utilisez les touches directionnelles pour sélectionner "**Click**" et appuyez sur "**ENTER**" pour ouvrir la fenêtre des options. Utilisez les touches **HAUT/BAS** pour sélectionner les options.

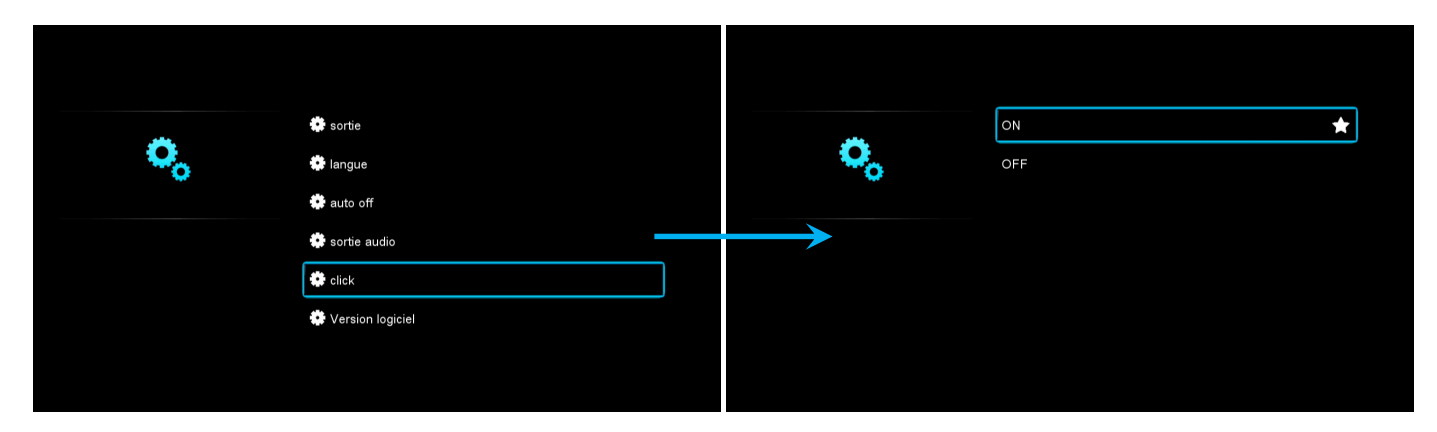

- 2. Appuyez sur la touche "**ENTER**" pour enregistrer les modifications.
- 3. Appuyez sur la touche "">" pour revenir à la page des paramètres.

#### **1-6 VERSION LOGICIEL**

Cette option permet de vérifier la version du logiciel installé.

1. Utilisez les touches directionnelles pour sélectionner "**Version logiciel**" et appuyez sur "**ENTER**" pour ouvrir la fenêtre des options. Utilisez les touches **HAUT/BAS** pour sélectionner les options.

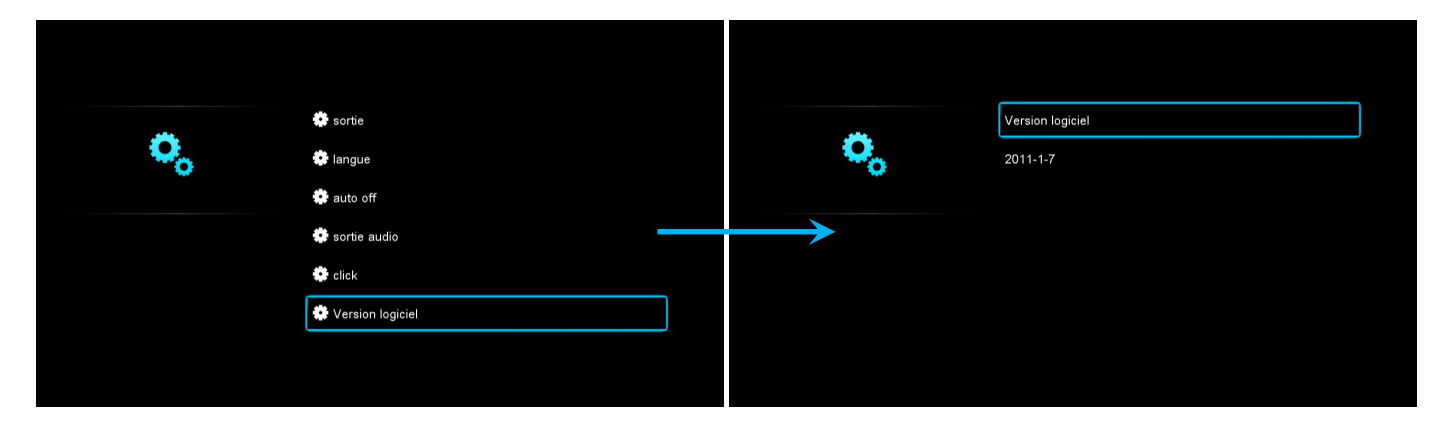

2. Appuyez sur la touche "">" pour revenir à la page des paramètres.

#### **1-7 D**ÉFAUT

Cette option vous permet de revenir aux paramètres d'usine.

1. Utilisez les touches directionnelles pour sélectionner "**Défaut**" et appuyez sur "**ENTER**" pour ouvrir la fenêtre des options. Utilisez les touches **GAUCHE/DROITE** pour sélectionner les options.

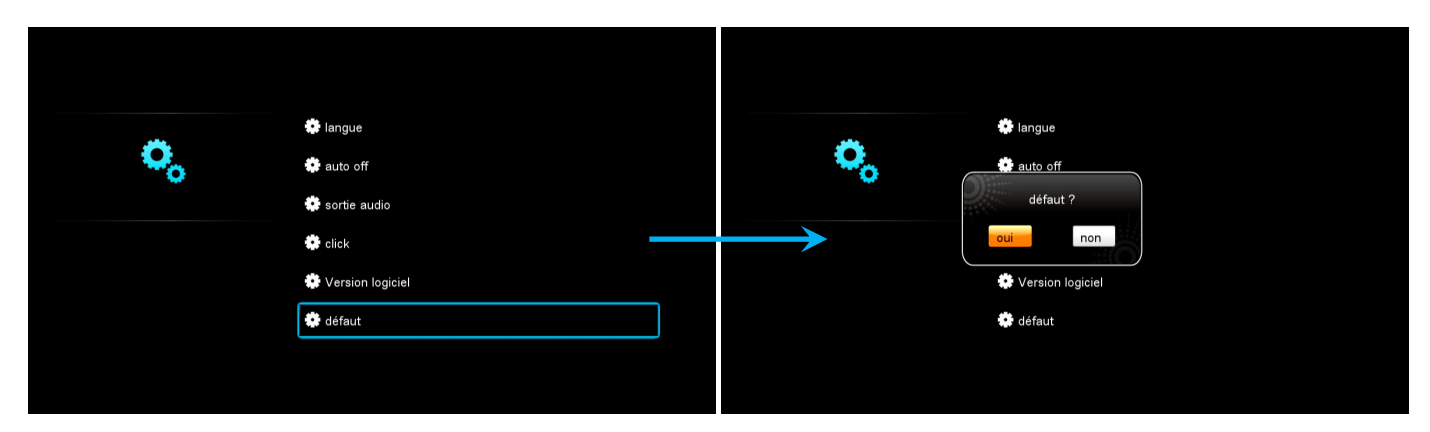

- 2. Sélectionnez "**OUI**" puis appuyez sur la touche "**ENTER**" pour enregistrer les modifications.
- 3. Appuyez sur la touche """ pour revenir à la page des paramètres.

### MISE À JOUR DU D-522

- 1. Dézippez le fichier (ePDKv100-F10-aaaa-mm-jj.img) de mise à jour à la racine de votre périphérique USB.
- 2. Connectez le périphérique USB au D-522.
- 3. Allumez votre D-522.
- 4. La page d'accueil (HOME) affiche 5 icônes principales.

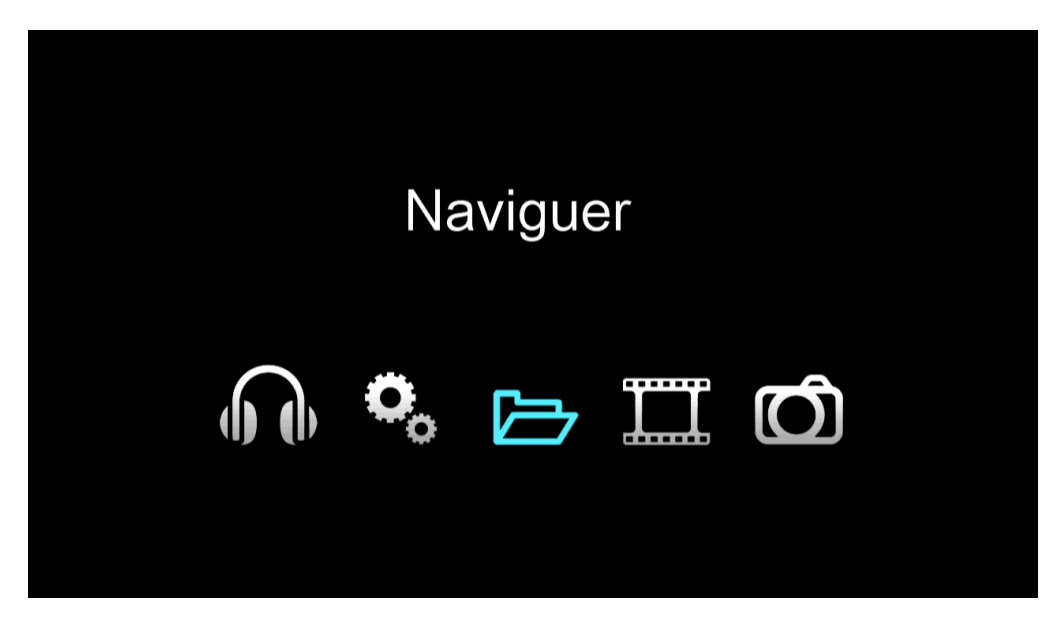

- 5. Sélectionnez l'icône "**Naviguer**" en utilisant les flèches directionnelles de la télécommande et appuyez sur "**ENTER**".
- 6. Sélectionnez le fichier de mise à jour et validez la sélection en appuyant sur "ENTER".

|                              | ŝ | ePDKv100-F10 -2011-01-14.img |
|------------------------------|---|------------------------------|
|                              |   |                              |
|                              |   |                              |
| attribut:fichier<br>type:img |   |                              |
| taille:26.7M                 |   |                              |
| 8/0                          |   |                              |
| 8/9                          |   |                              |

7. Sélectionnez "OUI" puis appuyez sur "ENTER".

| attribut:fichier<br>type:img<br>taille:26.7M | ePDKv100-F10 -2011-01-14.img<br>mettre à jour ?<br>oui non |
|----------------------------------------------|------------------------------------------------------------|
| 8/9                                          |                                                            |
|                                              |                                                            |

8. La progression s'affiche comme ci-dessous.

| Mise á jour |  |
|-------------|--|
|             |  |
| • • • • •   |  |
|             |  |
|             |  |
|             |  |
|             |  |
|             |  |
|             |  |
|             |  |
|             |  |
|             |  |
|             |  |
|             |  |
|             |  |
|             |  |
|             |  |

9. Une fois la mise à jour terminée le D-522 redémarrera automatiquement.

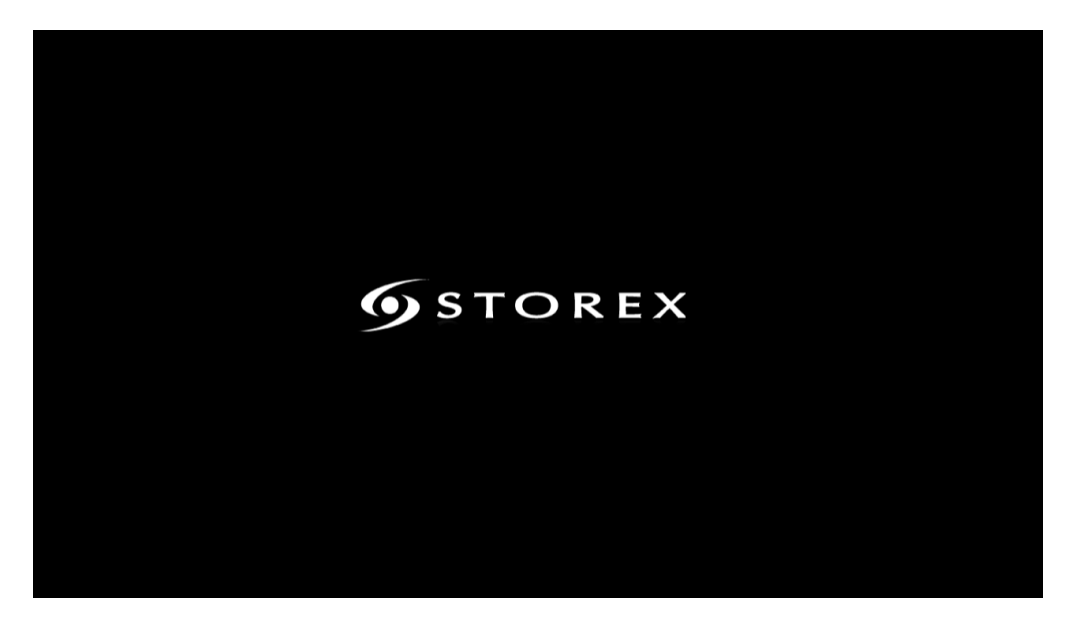

### **CONDITIONS DE GARANTIE**

La garantie proposée par STOREX est de 1 an pour le D-522 et de 3 mois pour ses accessoires (télécommande, câbles AV, bloc d'alimentation...).

STOREX garantit votre produit contre tout défaut de fabrication ou d'assemblage. Cette garantie ne s'applique qu'au premier achat d'un D-522 par l'utilisateur final et n'est pas transférable si l'appareil est revendu. La garantie ne couvre pas les incompatibilités détectées par l'utilisateur final en dehors des recommandations d'utilisation imprimées sur l'emballage et les incompatibilités générées avec un autre matériel ou logiciel installé sur l'ordinateur auquel est connecté le D-522.

Une preuve d'achat doit être présentée à nos services pour mettre en œuvre la garantie auprès de Storex.

La garantie ne couvre pas les pannes ou les défauts liés à un non-respect des instructions de ce manuel, une négligence, une transformation du D-522, une mauvaise installation ou manipulation, des réparations ou des modifications non autorisées par STOREX, des tests inappropriés, des accidents ou des facteurs externes tels que, non exhaustifs, une chaleur ou une humidité excessive, des pannes de courant ou une mauvaise installation/désinstallation du D-522.

La seule obligation contractuelle de STOREX consiste en la réparation et le remplacement d'un produit défectueux. En aucun cas STOREX ne peut être tenu pour responsable des pertes de données ou de ses conséquences consécutives à un défaut de fonctionnement ou à une panne du produit. En tout état de cause, la responsabilité financière de STOREX ne pourra pas être engagée pour un montant supérieur à la valeur d'acquisition du produit par le client final.

La présente garantie est ainsi définie et ne pourra pas être modifiée, diminuée ou élargie sans accord écrit de STOREX. De plus, STOREX ne pourra pas être tenu pour responsable de tout conseil technique ou service fourni en relation avec le D-522.

Pour toute demande hors garantie, nous vous invitons à contacter le support STOREX ou à vous connecter sur le site <u>www.e-storex.com</u> pour toute commande d'accessoires.

Vous n'êtes pas cessionnaire de la présente garantie. La garantie couvre votre D-522 et est régie par le droit français.

#### Note:

STOREX<sup>™</sup> se réserve le droit de modifier sans préavis le manuel d'utilisation en fonction des évolutions du produit. Retrouvez la dernière version du manuel sur notre site Web : **http://www.storex.eu** 

### SITE WEB STOREX

Vous trouverez sur le site Web STOREX une rubrique SUPPORT associée à chaque produit STOREX. Rendez-vous à l'adresse <u>http://www.storex.eu</u>.

Sélectionnez "**Disque dur Multimédia**" puis D-522. Vous pourrez télécharger la dernière version de mise à jour.

### ENREGISTREMENT DE LA GARANTIE

Afin de faciliter votre prise en charge lors d'un éventuel entretien avec notre équipe de support, nous vous invitons à enregistrer la garantie de votre D-522 sur notre site Web à l'adresse :

#### http://garantie.storex.eu

En cas de panne, veuillez contacter votre revendeur pour faire réparer votre D-522 sous garantie, ou veuillez adresser votre demande par courrier électronique à l'adresse

#### support@storex.eu

ou par téléphone au

France :01 55 85 82 00 (Prix d'un appel local vers Paris)Espagne :902 110 572 (soporte.es@storex.eu)

du Lundi au Jeudi de 09h30 à 19h30

le Vendredi de 9h30 à 18h30

http://www.storex.eu

# SUPPORT-

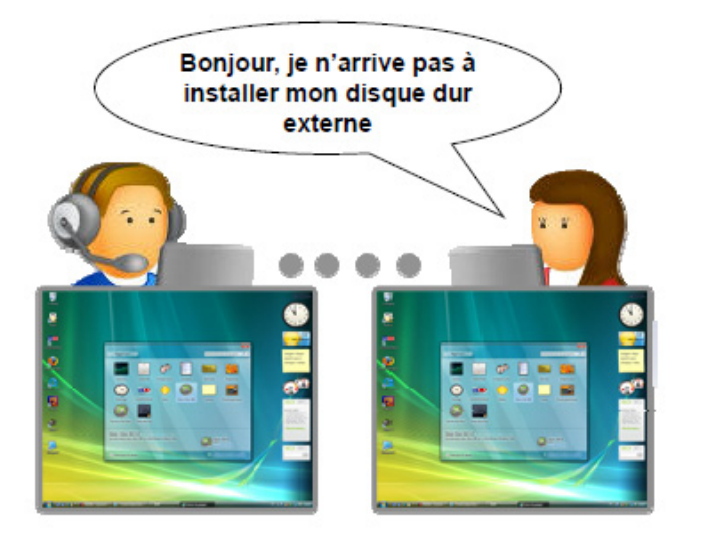

## **STORwebEX**

Prise en main à distance

L'utilisation de la plateforme STORwebEX permet aux techniciens de la Hotline de se connecter à distance sur l'ordinateur du client, afin de résoudre les problèmes d'installation liés à un produit STOREX.

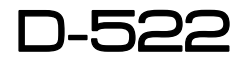

est un produit de la gamme

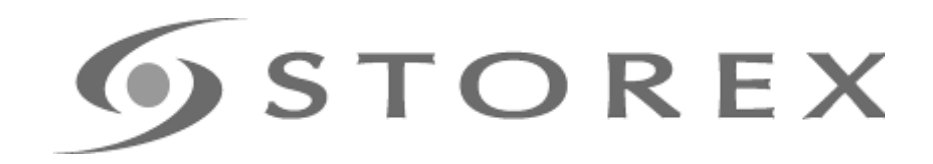

### www.storex.eu

© STOREX -2011

Toutes les marques citées sont déposées par leurs propriétaires respectifs.